**IPC Series** 

# BOX-PC for BX960 Series Fanless, Core-i7 1.06GHz User's Manual

CONTEC CO.,LTD.

# **Check Your Package**

Thank you for purchasing the CONTEC product.

The product consists of the items listed below.

Check, with the following list, that your package is complete. If you discover damaged or missing items, contact your retailer.

#### Product Configuration List

|                                                                        |                                | BX-960D-DCx000<br>[Base Model] | BX-960D-DCx311<br>[WES2009 Model] | BX-960D-DCx312<br>[WES7 Model] |
|------------------------------------------------------------------------|--------------------------------|--------------------------------|-----------------------------------|--------------------------------|
| Name                                                                   |                                | Pcs.                           | Pcs.                              | Pcs.                           |
| The mai                                                                | in body                        | 1                              | 1                                 | 1                              |
| The atta                                                               | achment fittings               | 2                              | 2                                 | 2                              |
| CFast c                                                                | ard removal prevention fitting | 1                              | 1                                 | 1                              |
| CFast c                                                                | over                           | 1                              | 1                                 | 1                              |
| Washer<br>(M3 x 8)                                                     | assembled screw                | 7                              | 7                                 | 7                              |
| Washer assembled and cross recessed<br>hexagonal bolt (M4 x 10, black) |                                | 6                              | 6                                 | 6                              |
| Power supply connector complete set                                    |                                |                                |                                   |                                |
|                                                                        | Power connector                | 1                              | 1                                 | 1                              |
|                                                                        | Contact                        | 4                              | 4                                 | 4                              |
| Cable clamp                                                            |                                | 1                              | 1                                 | 1                              |
| DVI-analog RGB conversion adapter                                      |                                | 1                              | 1                                 | 1                              |
| HDD/SSD removal seal                                                   |                                | 1                              | 1                                 | 1                              |
| HDD/SS                                                                 | SD protection seal             | 2                              | 2                                 | 2                              |
| Product                                                                | guide (this sheet)             | 1                              | 1                                 | 1                              |
| IPC Precaution List                                                    |                                | 1                              | 1                                 | 1                              |
| Warranty Certificate                                                   |                                | 1                              | 1                                 | 1                              |
| Serial number label                                                    |                                | 1                              | 1                                 | 1                              |
| Royalty consent contract                                               |                                | None                           | 1                                 | 1                              |
| Notes on using OS And Setup<br>Procedure Document                      |                                | None                           | 1                                 | 1                              |
| Recovery Media                                                         |                                | None                           | 1                                 | 1                              |

\* When your model is not OS-installed model, please download IPC-SLIB-01 (driver & utility software set) from our website if necessary.

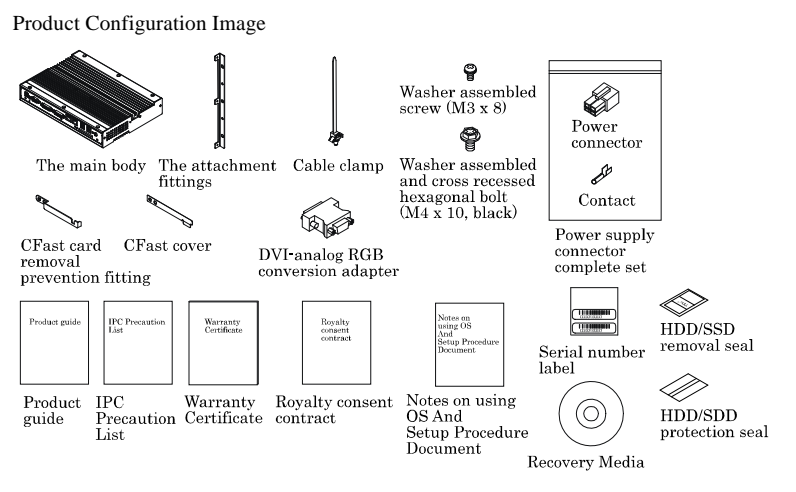

\* See the Product Configuration List to check if all the components are included for the specified number of units.

## Copyright

Copyright 2012 CONTEC CO., LTD. ALL RIGHTS RESERVED.

No part of this document may be copied or reproduced in any form by any means without prior written consent of CONTEC CO., LTD.

CONTEC CO., LTD. makes no commitment to update or keep current the information contained in this document.

The information in this document is subject to change without notice.

All relevant issues have been considered in the preparation of this document. Should you notice an omission or any questionable item in this document, please feel free to notify CONTEC CO., LTD.

Regardless of the foregoing statement, CONTEC assumes no responsibility for any errors that may appear in this document or for results obtained by the user as a result of using this product.

## Trademarks

Intel, Intel Atom, Intel Core and Celeron are registered trademarks of Intel Corporation. MS, Microsoft and Windows are trademarks of Microsoft Corporation. Other brand and product names are trademarks of their respective holder.

## **Table of Contents**

| Check your package | i   |
|--------------------|-----|
| Copyright          | ii  |
| rademarks          | ii  |
| Table of Contents  | iii |
| Tuble of Contents  |     |

### 1. INTRODUCTION

| About the Product            | .1  |
|------------------------------|-----|
| Supported OS                 | .2  |
| Customer Support             | .3  |
| Web Site                     | . 3 |
| Limited One-Year Warranty    | . 3 |
| How to Obtain Service        | . 3 |
| Liability                    | .3  |
| Safety Precautions           | .4  |
| Safety Information           | .4  |
| Caution on the BX-960 Series | .4  |

### 2. SYSTEM REFERENCE

| Specification             | ļ |
|---------------------------|---|
| Power Management Features |   |
| Power Requirements        |   |
| Power Consumption         |   |
| Physical Dimensions       |   |

#### 3. HARDWARE SETUP

| Before Using the Product for the First Time |  |
|---------------------------------------------|--|
| Hardware Setup                              |  |
| Attaching the CFast Attachment Fittings     |  |
| Attaching an Inner CFast Card               |  |
| Attaching the Attachment Fittings           |  |
| Attaching the FG                            |  |
| Fastening the Cable                         |  |
| Attaching HDD/SSD                           |  |
| Installation of VESA metal fittings         |  |
| Installation Requirements                   |  |
| -                                           |  |

1

7

11

#### 4. EACH COMPONENT FUNCTION

| Component Name                                      | 21 |
|-----------------------------------------------------|----|
| Front View                                          | 21 |
| Right side view                                     | 21 |
| System Configuration                                | 22 |
| Component Function                                  | 23 |
| LED: POWER, ACCESS                                  | 23 |
| DC Power Input Connector: DC-IN                     | 23 |
| POWER SW                                            |    |
| Line out Interface: LINE OUT                        |    |
| Giga bit-Ethernet: LAN A – B                        |    |
| USB Ports                                           | 25 |
| Serial Port Interface : SERIAL A                    | 25 |
| Display Interface: DVI-I                            |    |
| Display Interface: DVI-D                            |    |
| CFast Card Connector (S-ATA Connection): CFast1 - 2 | 29 |
| Serial-ATA: S-ATA                                   |    |

### 5. BIOS SETUP

| Introduction             | 31 |
|--------------------------|----|
| Starting Setup           | 31 |
| Using Setup              | 32 |
| Getting Help             | 32 |
| In Case of Problems      | 32 |
| A Final Note About Setup | 32 |
| Main Menu                |    |
| Setup Items              | 33 |
| Main                     | 34 |
| Advanced                 | 35 |
| Boot Configuration       | 35 |
| Peripheral Configuration | 36 |
| IDE Configuration        | 37 |
| Super I/O Configuration  | 37 |
| Security                 | 38 |
| Power                    |    |
| Boot                     | 41 |
| Exit                     | 42 |
| POST Messages            | 42 |
| POST Beep                | 42 |
| Error Messages           | 42 |

21

31

| 6. | APPENDIX                                 | 45 |
|----|------------------------------------------|----|
|    | Memory Map                               | 45 |
|    | I/O Port Addresses                       | 46 |
|    | Interrupt Level List                     | 47 |
|    | POST Codes                               | 48 |
|    | SERIAL I/O Address and Register Function | 51 |
|    | Watch-Dog-Timer                          | 56 |
|    | Battery                                  | 60 |
|    |                                          |    |

## 7. LIST OF OPTIONS

L

# BX960 Series User's Manual

## 1. Introduction

## **About the Product**

This product is a fan-less and high-performance embedded PC which has dual-core CPU Intel® Core<sup>TM</sup> i7 processor and high-performance embedded GPU.

Speedy processing system with dual-core CPU, DDR3 SDRAM 4GB and SATA 2.0 and ATI Radeon E2400 support the smooth play of movie with even heavy load so that it is appropriate for imaging system such as digital signage.

CPU and chipset are embedded type with which this product could be reliable to use because of stable supply.

This product is available in the following 3 models.

In addition, digital signage model is available.

- Base model with Intel Core-i7 Processor 620UE 1.06GHz
   BX-960D-DC7000 (Memory 4GB, without OS, without CFast)
- WES2009-installed model with Intel Core-i7 Processor 620UE 1.06GHz BX-960D-DC7311 (Memory 4GB, Windows Embedded Standard 2009 (Japanese version), CFast 4GB)
- WES7-installed model with Intel Core-i7 Processor 620UE 1.06GHz
   BX-960D-DC7312 (Memory 4GB, Windows Embedded Standard 7 (Japanese version), CFast 8GB)

### Features

- Graphics with high-performance embedded GPU

ATI Radeon<sup>™</sup> E2400 supports the smooth play of even fullHD movie. It supports dual-screen output with fullHD. It has 128MB graphic memory. It supports DirectX 10 / Shader Model 4.0. UVD(Universal Video Decoder) accelerates the play of H.264 or VC-1 type movie.

- Dual-core processor with HyperThreading Technology

Dual-core CPU and DDR3 SDRAM 4GB memory make it possible to process heavy applications.

It supports HyperThreading (2-cores and 4-threads) and contributes to stable multi-processing, such as parallel communications, controlling and HMI.

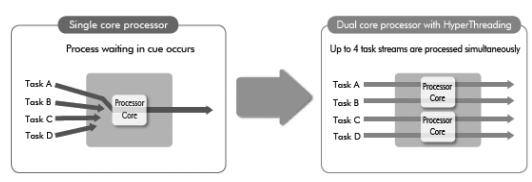

- Turbo boost function

CPU and BIOS support turbo boost function. When the load (voltage or temperature) of some cores is light, it boosts up the other core temporally and can provide speedy processing. It can process single task application with high efficiency, which can not be processed parallel.

- Contributes to compact device design. Space saving design with thickness 44mm.

Space saving design with thickness 44mm. It can be installed to limited area such as the back of monitor. Your system can be designed beautiful and smart. You can buy an attachment separately and install the main body to VESA-standard area 100x100mm or 200x200mm.

#### 1. Introduction

#### - Rapid storage

CFast card is adopted as storage. It is compact body and supports rapid transportation by SATA interface. It contributes to rapid transportation of data with heavy load, such as the read of high quality movie and the save of large data. Another CFast card slot is available than one for OS system. It can be used as removable drive to maintain the system or to log system data or any other data.

- Fanless design that reduces maintenance work

This product's fanless design eliminates CPU fan and adopts CFast card for the storage. The use of parts that degrade over time is minimized to facilitate maintenance.

- Remote power management function to reduce operation tasks

This product supports timed/automated system start-up (Resume By Alarm). For example, it enables unattended operation, such as starting to show information of an establishment in unison at opening time. Also, it supports system start-up externally via network (Wake On LAN) and modem (Power On by Ring). It encourages significant labor saving in operation.

- Major types of peripherals are supported with rich interfaces

It has a variety of extended interface such as DVI-I, DVI-D, 1000BASE-T x 2, USB2.0 x 4, serial (RS-232C). So it can be used for various purposes.

- Falling-off prevention tools and fixing clamps provided to avoid trouble caused by disconnected cable This product stays trouble-free, being equipped with cable clamp for connectors with no locking mechanism, such as USB cable/Audio cable.

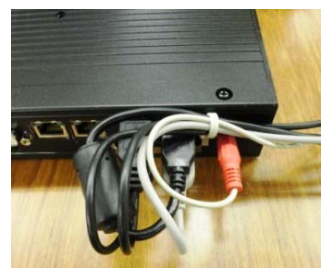

- Safety design required for embedded applications

For Windows Embedded Standard installed model, it is possible to use the EWF\*1 function of OS. It is designed for safety required for embedding purpose, for example, prohibiting unwanted writing to the CFast card with EWF function will relieve the concern about the writing limits to the CFast card and prevent an unintentional system alteration.

\*1 EWF (Enhanced Write Filter) is a function specific to Windows Embedded Standard that protects the disk from being actually written by redirecting the writing to RAM.

### **Supported OS**

- Windows Embedded Standard 2009
- Windows Embedded Standard 7

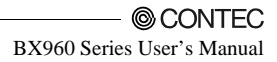

## **Customer Support**

CONTEC provides the following support services for you to use CONTEC products more efficiently and comfortably.

### Web Site

Japanese http://www.contec.co.jp/ English http://www.contec.com/ Chinese http://www.contec.com.cn/

Latest product information

CONTEC provides up-to-date information on products. CONTEC also provides product manuals and various technical documents in the PDF.

Free download

You can download updated driver software and differential files as well as sample programs available in several languages.

Note! For product information

Contact your retailer if you have any technical question about a CONTEC product or need its price, delivery time, or estimate information.

## Limited One-Year Warranty

CONTEC products are warranted by CONTEC CO., LTD. to be free from defects in material and workmanship for up to one year from the date of purchase by the original purchaser.

Repair will be free of charge only when this device is returned freight prepaid with a copy of the original invoice and a Return Merchandise Authorization to the distributor or the CONTEC group office, from which it was purchased.

This warranty is not applicable for scratches or normal wear, but only for the electronic circuitry and original products. The warranty is not applicable if the device has been tampered with or damaged through abuse, mistreatment, neglect, or unreasonable use, or if the original invoice is not included, in which case repairs will be considered beyond the warranty policy.

## How to Obtain Service

For replacement or repair, return the device freight prepaid, with a copy of the original invoice. Please obtain a Return Merchandise Authorization number (RMA) from the CONTEC group office where you purchased before returning any product.

\* No product will be accepted by CONTEC group without the RMA number.

# Liability

The obligation of the warrantor is solely to repair or replace the product. In no event will the warrantor be liable for any incidental or consequential damages due to such defect or consequences that arise from inexperienced usage, misuse, or malfunction of this device.

## **Safety Precautions**

Understand the following definitions and precautions to use the product safely.

### **Safety Information**

This document provides safety information using the following symbols to prevent accidents resulting in injury or death and the destruction of equipment and resources. Understand the meanings of these labels to operate the equipment safely.

| ▲ DANGER  | DANGER indicates an imminently hazardous situation which, if not avoided, will result in death or serious injury.                        |
|-----------|----------------------------------------------------------------------------------------------------|
| ▲ WARNING | WARNING indicates a potentially hazardous situation which, if not avoided, could result in death or serious injury.                      |
| A CAUTION | CAUTION indicates a potentially hazardous situation which, if not avoided, may result in minor or moderate injury or in property damage. |

## **Caution on the BX-960 Series**

Handling Precautions

## ▲ DANGER

 This product supports +12VDC power supply ONLY. Never use the power supply with other voltage. It is very dangerous to input other voltage than its specification. If you did so, never power it on again and please contact your retailer.

### ⚠ WARNING<sup>-</sup>

- Always check that the power supply is turned off before connecting or disconnecting power cables.

- Do not modify the product.
- Always turn off the power before inserting or removing circuit boards or cables.
- This product is not intended for use in aerospace, space, nuclear power, medical equipment, or other applications that require a very high level of reliability. Do not use the product in such applications.
- If using this product in applications where safety is critical such as in railways, automotive, or disaster prevention or security systems, please contact your retailer.
- Do not attempt to replace the battery as inappropriate battery replacement poses a risk of explosion.
- For battery replacement, contact your retailer as it must be performed as a process of repair.
- When disposing of a used battery, follow the disposal procedures stipulated under the relevant laws and municipal ordinances.

### A CAUTION

- Do not use or store this product in a location exposed to high or low temperature that exceeds range of specification or susceptible to rapid temperature changes.
  - Example: Exposure to direct sun In the vicinity of a heat source
- Do not use this product in extremely humid or dusty locations. It is extremely dangerous to use this product with its interior penetrated by water or any other fluid or conductive dust. If this product must be used in such an environment, install it on a dust-proof control panel, for example.
- Avoid using or storing this product in locations subject to shock or vibration that exceeds range of specification.
- Do not use this product in the vicinity of devices that generate strong magnetic force or noise. Such products will cause this product to malfunction.
- Do not use or store this product in the presence of chemicals.
- To clean this product, wipe it gently with a soft cloth dampened with either water or mild detergent.
   Do not use chemicals or a volatile solvent, such as benzene or thinner, to prevent pealing or discoloration of the paint.
- This product's case may become hot. To avoid being burned, do not touch that section while this product is in operation or immediately after turning off the power. Avoid installation in a location where people may come into contact with that section.
- CONTEC does not provide any guarantee for the integrity of data on any recording media.
- Always disconnect the power cable from the receptacle before mounting or removing the expansion board, or before connecting or disconnecting any connector.
- To prevent corruption of files, always shutdown the OS before turning off this product.
- CONTEC reserves the right to refuse to service a product modified by the user.
- In the event of failure or abnormality (foul smells or excessive heat generation), unplug the power cord immediately and contact your retailer.
- To connect with peripherals, use a grounded, shielded cable.
- The CFast card connector doesn't support hot plug. The pulling out opening of the CFast card cannot be done in the state of power supply ON. Please neither pulling out opening of CFast in the state of power supply ON of this product nor come in contact with CFast. This product may malfunction or cause a failure.
- All specification of BX-960 can not be guaranteed if you use this product with any CFast, HDD or SSD except for our options. When you need any specification of BX-960, you should use our optional CFast, HDD and SSD only. All options are listed in chapter7.
- BIOS settings of CMOS of this product can not be cleared. If you change BIOS settings and PC becomes unable to boot up as a result, the product needs to be repaired. Don't change BIOS settings except when you understand them well. Expecially, you are recommended not to change the items noted "Please keep the default value" in chapter5.
- Component Life:
  - (1) Battery---The internal calendar clock and CMOS RAM are backed by a Lithium primary battery. The backup time at a temperature of 25°C with the power disconnected is 10 years or more.
  - (2) CFast ---The OS-installed model uses a CFast card in the OS storage area. Estimated failure rates: 60,000 rewrite cycles, 826,787 hours (4GB) 811,754hours (8GB) MTTF. For more details, refer to the user's guide of "CFS-4GB-A" (4GB) or "CFS-8GB-A" (8GB) from our website.
  - \* Replacement of expendables is handled as a repair (there will be a charge).
  - \* Component life is not guaranteed value but only referential value.

#### FCC PART 15 Class A Notice

#### NOTE

This equipment has been tested and found to comply with the limits for a Class A digital device, pursuant to part 15 of the FCC Rules. These limits are designed to provide reasonable protection against harmful interference when the equipment is operated in commercial environment. This equipment generates, uses, and can radiate radio frequency energy and, if not installed and used in accordance with the instruction manual, may cause harmful interference to radio communications. Operation of this equipment in a residential area is likely to cause harmful interference at his own expense.

#### WARNING TO USER

 $Change \ or \ modifications \ not \ expressly \ approved \ the \ manufacturer \ can \ void \ the \ user's \ authority \ to \ operate \ this \ equipment.$ 

## 2. System Reference

## Specification

#### Table 2.1. Functional Specification (1/2)

| Model                    |               | BX-960                                                                                                    |  |  |
|--------------------------|---------------|----------------------------------------------------------------------------------------------------|--|--|
| CPU                      |               | Intel® Core™ i7 Processor 620UE 1.06GHz                                                                                                    |  |  |
| Chipset                  |               | Intel® QM57                                                                                                    |  |  |
| BIOS                     |               | Manufactured by Insyde                                                                                                    |  |  |
| Memory                   |               | 4GB, 204pin SO-DIMM socket x 2, PC3-6400(DDR3 800)DDR3 SDRAM                                                                                                    |  |  |
| Graphics                 |               |                                                                                                    |  |  |
| Controller               |               | ATI Radeon™ E2400                                                                                                    |  |  |
| Video RAI                | Л             | 128MB                                                                                                    |  |  |
| Video BIO                | s             | 64KB (C0000H-CFFFFH)                                                                                                    |  |  |
| System<br>Resolutio<br>n | DVI-D         | 640 x 480, 720 x 480, 800 x 480, 800 x 600, 1,024 x 600, 1,024 x 768, 1,152 x 648, 1,152 x 864, 1,280 x 720, 1,280 x 768, 1,280 x 800, 1,280 x 1,024, 1,360 x 768, 1,400 x 1,050, 1,600 x 1,200, 1,680 x 1,050, 1,776 x 1,000, 1,920 x 1,080, 1,920 x 1,200 (16,770,000 colors) |  |  |
|                          | Analog<br>RGB |                                                                                                    |  |  |
| Audio                    |               | HD Audio-compliant, Line-out x 1                                                                                                    |  |  |
| LAN *2                   |               | LAN-A: Intel 82577LM Controller, LAN-B: Intel 82574L Controller<br>1000BASE-T/100BASE-TX/10BASE-T, Supports Wake On LAN                                                                                                    |  |  |
| USB                      |               | USB 2.0-compliant                                                                                                    |  |  |
| Serial                   |               | RS-232C (general-purpose): 1channel, Baud rate: 50 - 115,200bps                                                                                                    |  |  |
| Hardware m               | onitoring     | Monitoring CPU temperature, board temperature, power voltage                                                                                                    |  |  |
| Watch dog ti             | mer           | Software programmable, 255 level (1sec - 255 sec)                                                                                                    |  |  |
|                          |               | Causes a reset upon time-out.                                                                                                    |  |  |
| RTC/CMOS                 |               | Lithium backup battery life : 10 years or more                                                                                                    |  |  |
|                          |               | The real-time clock is accurate within ±3 minutes (at 25°C) per month                                                                                                    |  |  |
|                          |               | Power management setup via BIOS                                                                                                    |  |  |
| Power Mana               | gement        | Power On by Ring / Wake On LAN                                                                                                    |  |  |
|                          |               | Supports PC98/PC99 ACPI Power management                                                                                                    |  |  |
| Interface                |               |                                                                                                    |  |  |
| Display                  |               | 2 ports (29-pin DVI-I connector x 1, 25-pin DVI-D connector x 1), DVI-analogRGB conversion<br>adapter is attached                                                                                                    |  |  |
| Audio                    |               | Line-out: 3.5 φ Stereo mini jack, Full-scale output level 1.2Vrms (Typ.)                                                                                                    |  |  |
| CFast card slot          |               | 2-slots (CFast 1 / CFast 2), CFast CARD (Type 1) x 2, bootable<br>BX-960D-DCx000: None,<br>BX-960D-DCx311: CFast1 is finished mounting CFast (4GB, 1 partition)*1.                                                                                                    |  |  |
|                          |               | BX-960D-DCx312: CFast1 is finished mounting CFast (8GB, 1 partition)*1                                                                                                    |  |  |
| Serial AT                | ł             | 1·slot, slot-in system, 2.5-inch SATA HDD, Corresponding to serial ATA 2.0 standard port<br>BX-960D-DCxxxx: None                                                                                                    |  |  |
| LAN *2                   |               | 2 ports (RJ-45 connector)                                                                                                    |  |  |
| USB                      |               | 4 ports (TYPE-A connector x 4)                                                                                                    |  |  |
| RS-232C                  |               | 1 port (9-pin D-SUB connector [male])                                                                                                    |  |  |

\*1: The capacity of CFast is a value when 1GB is calculated by 1 billion bytes. The capacity that can be recognized from OS might be displayed fewer than an actual value.

\*2: If you use the 1000BASE-T, be careful of the operating temperature.

For more details on this, refer to chapter3, Installation Requirements.

| Model                                    | BX-960                                                                                                    |
|------------------------------------------|----------------------------------------------------------------------------------------------------|
| Power supply                             |                                                                                                    |
| Rated input voltage                      | 12VDC *3                                                                                                    |
| Range of input<br>voltage                | 10.8 - 13.2VDC                                                                                                    |
| Power consumption<br>(Max.)              | 12V 5.0A                                                                                                    |
| External device power<br>supply capacity | • CFast card slot         +3.3V: 1A(500mA x 2)           • USB I/F         +5V: 2A (500mA x 4)           • SATA slot         +5V: 1A(1000mA x 1) |
| Physical dimensions<br>(mm)              | 270(W) x 194(D) x 44(H) (No protrusions)                                                                                                    |
| Weight                                   | About 2.7kg                                                                                                    |

#### Table 2.1. Functional Specification (2/2)

\*3: Use a power cable shorter than 3m.

#### Table 2.2. Installation Environment Requirements

| Model                       |                                             | BX-960                                                                                                    |  |
|-----------------------------|---------------------------------------------|----------------------------------------------------------------------------------------------------|--|
| Operating<br>temperature *4 |                                             | <ul> <li>(1) Vertical installation (where left surface is at bottom): 0 · 45°C (With 1000BASE T: 0 · 40°C)</li> <li>(2) Installation other than above: 0 · 40°C (With 1000BASE T: 0 · 35°C)</li> </ul> |  |
| Storage<br>temperature      |                                             | ·10 · 60°C                                                                                                    |  |
| Humidity                    |                                             | 10 - 90%RH (No condensation)                                                                                                    |  |
| Floating dust<br>particles  |                                             | Not to be excessive                                                                                                    |  |
| Corrosive ga                | ases                                        | None                                                                                                    |  |
|                             | Line<br>noise                               | AC line / ±2kV *5,<br>Signal line / ±1kV (IEC61000-4-4 Level 3, EN61000-4-4 Level 3)                                                                                                    |  |
| Noise<br>resistance         | Static<br>electric<br>ity<br>resista<br>nce | Contact discharge / ±4kV (IEC61000·4·2 Level 2, EN61000·4·2 Level 2)<br>Atmospheric discharge / ±8kV (IEC61000·4·2 Level 3, EN61000·4·2 Level 3)                                                       |  |
| Vibration<br>resistance     | Sweep<br>resista<br>nce                     | 10 - 57Hz/semi-amplitude 0.15 mm 57 - 500Hz/2.0G<br>40 min. each in x, y, and z directions<br>(JIS C 60028-2-6-compliant, IEC 60068-2-6-compliant)                                                     |  |
| Impact resistance           |                                             | 10G, half-sine shock for 11 ms in x, y, and z directions<br>(JIS C 60068-2-27-compliant, IEC 60068-2-27-compliant)                                                                                     |  |
| Grounding                   |                                             | Class D grounding (previous class 3 grounding), SG-FG / continuity                                                                                                    |  |

\*4 : For more details on this, please refer to chapter 3, "Installation Requirements".

\*5 : When power supply "LDA100W-12" (mfd. by COSEL) is used.

## **Power Management Features**

- Support both ACPI (Advanced Configuration and Power Interface) and legacy (APM) power management.
- ACPI v2.0 compliant
- APM v1.2 compliant
- Support hardware automatic wake-up

## **Power Requirements**

Your system requires a clean, steady power source for reliable performance of the high frequency CPU on the product, the quality of the power supply is even more important. For the best performance makes sure your power supply provides a range of 10.8 V minimum to 13.2 V maximum DC power source.

## **Power Consumption**

For typical configurations, the CPU card is designed to operate with at least a 60W power supply. The power supply must meet the following requirements:

- Rise time for power supply: 2 ms - 30 ms

The following table lists the power supply's tolerances for DC voltages:

Table 2.3. DC voltage tolerance

| DC Voltage | Acceptable Tolerance |  |
|------------|----------------------|--|
| + 12V      | + 10.8V - 13.2V      |  |

## **Physical Dimensions**

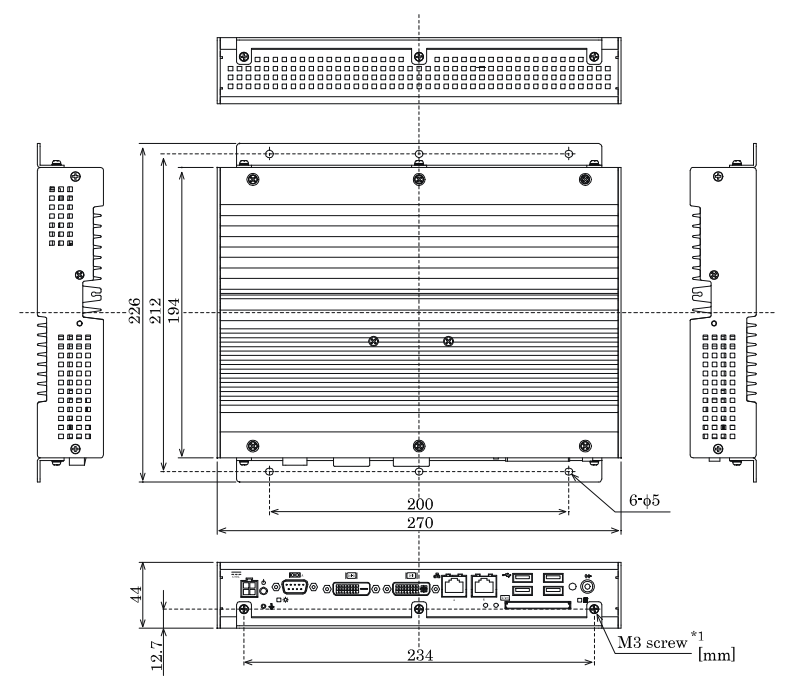

\*1: When you fasten the bundled attachment fittings to be fixed to the body, you should use the attached screws (M3 x 8). Otherwise, the length (L) from the surface of the cabinet to the screw tip should be 6mm or less.

#### Figure 2.1. BX-960

## 3. Hardware Setup

## Before Using the Product for the First Time

Follow the next steps to set up this product:

| STEP1 | By referring to the information in this chapter, install, connect and set this product.                                                                                                    |
|-------|----------------------------------------------------------------------------------------------------|
| STEP2 | Connect cables.<br>Connect the cable of necessary external devices, such as keyboard and a display, to this product using appropriate cables.                                                                                                    |
| STEP3 | Turn on the power.<br>After verifying that you have correctly followed steps 1 and 2, turn on the power.<br>If you find any abnormality after turning on the power, turn it off and check to see if the<br>setup has been performed properly.<br>* This product supports +12VDC ONLY. |
| STEP4 | Set up BIOS.<br>By referring to Chapter 5, set up BIOS. This setup requires a keyboard and a display.                                                                                                    |
|       | <ul> <li>* Before using this product, be sure to execute "LOAD SETUP DEFAULTS" to initialize<br/>the BIOS settings to their default values.<br/>(See Chapter 5, "Main Menu.")</li> </ul>                                                                                              |
| A CAU | TION                                                                                                    |

Be sure to connect the keyboard and mouse to it before turning the power on for the first time.

## **Hardware Setup**

- Before you start, be sure that the power is turned off.
- Remove only those screws that are explained. Do not move any other screw.

### Attaching the CFast Attachment Fittings

(1) After inserting a CFast Card, fasten the bundled CFast attachment fittings with a screw.

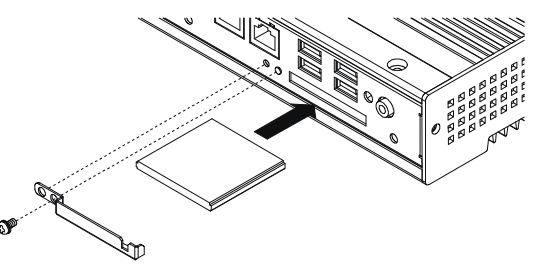

\* An attached screw (M3 x 8)

#### Figure 3.1. Attaching the CFast Attachment Fittings

#### A CAUTION

- Insert the CFast Card face up.
- Screw holes may be damaged if screws are tightened with a torque greater than the specified torque. The specified tightening torque is 5 6kgf·cm.
- All specification is not guaranteed if you use any CFast except ones selected as our options. If you
  need any specification of BX-960, you should use CFast selected as our options.

If you want to close the hole of CFast Card without it, please install an attached cover as follows.

\* Please fix it using the screw shown above.

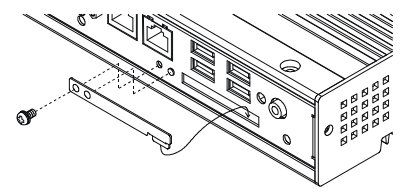

\* An attached screw (M3 x 8)

#### Figure 3.2. Attaching the CFast Cover

#### A CAUTION

### Attaching an Inner CFast Card

- (1) Remove a side panel. Install thermal sheets and metal plates on a CFast Card.
- (2) Install the CFast Card to the main body.
- (3) Fix the side panel using screws.

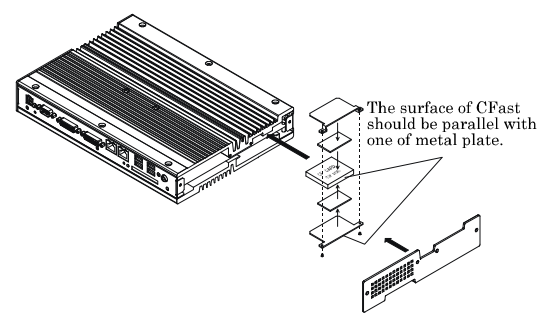

Figure 3.3. Attaching an Inner CFast Card

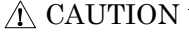

- All specification is not guaranteed if you use any CFast except ones selected as our options. If you need any specification of BX-960, you should use CFast selected as our options.

### **Attaching the Attachment Fittings**

(1) Use screws to attach the bundled attachment fittings with a screw. Do not tighten screws with excess force.

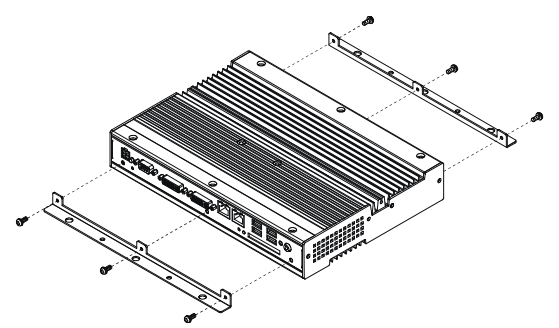

Figure 3.4. Attaching the Attachment Fittings

#### **A** CAUTION

### Attaching the FG

(1) Use screws to attach the FG.

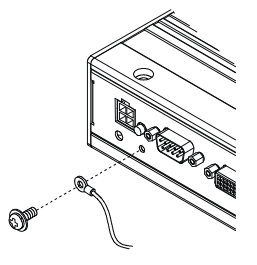

Attached screw (M3 x 8)

#### Figure 3.5. Attaching the FG

### A CAUTION

The FG pin of this product is connected to the GND signal of the DC power connector (DC-IN). Note that the connection cannot be cut off.

### **Fastening the Cable**

This product comes with clamps for fixing cables.

Fastening the LINEOUT, USB Cable

(1) The system unit has a hole for attaching cable clamp. Using a cable clamp for a cable with lock-less connector, such as the LINEOUT and USB Cable, prevents the connector from being unplugged. Use the cable ties and cable clamps appropriately according to the connecting states and wiring directions of cables.

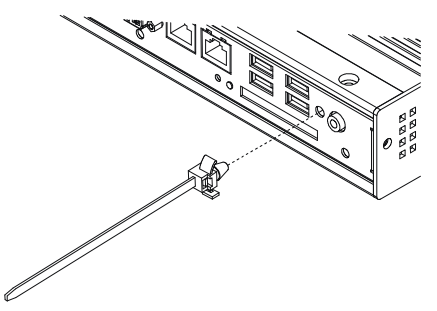

Figure 3.6. Attaching the cable clamp

(2) The photo below shows an example of using a cable clamp. Fix the cable with a clamp without applying stress to the connector.

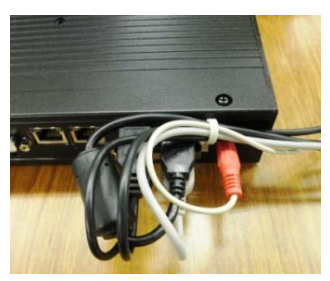

Figure 3.7. Using example of cable clamp

### Attaching HDD/SSD

2.5-inch SATA HDD/SSD can be installed by slot-in method.

(1) Paste HDD/SSD protection seal and HDD/SSD removal seal on the HDD/SSD.

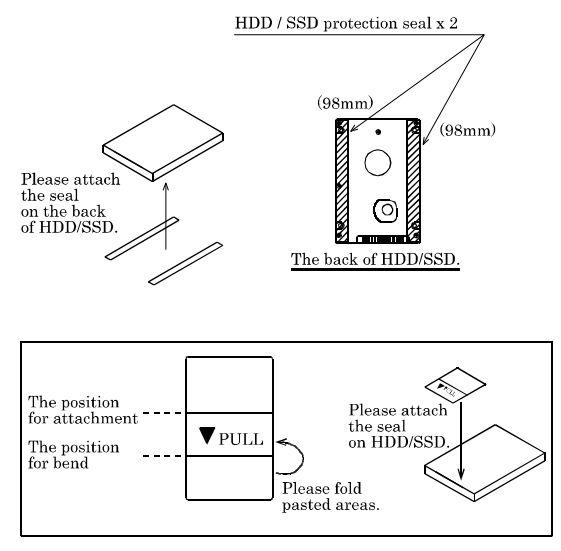

Figure 3.8. Pasting HDD/SSD protection seal and HDD/SSD removal seal

(2) Remove a side panel and install the HDD/SSD.

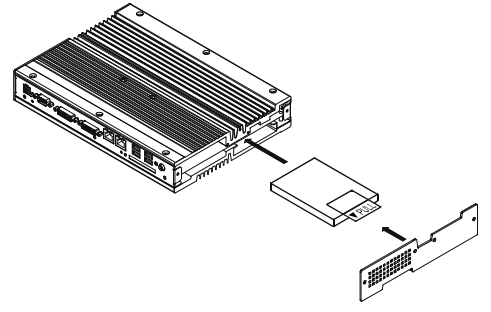

#### Figure 3.9. Installation of HDD/SSD

(3) Fix the side panel using screws.

#### **A** CAUTION

All specification is not guaranteed if you use any HDD/SSD except ones selected as our options. If you need any specification of BX-960, you should use HDD/SSD selected as our options.

### Installation of VESA metal fittings

It corresponds to this product VESA standard. Please refer to the following for the VESA installation and the method of installing VESA metal fittings.

You can fix the main body to VESA holes with 100 x 100 pitch or 200 x 200 pitch using the VESA metal fittings below.

VESA metal fittings are our option. Please refer to chapter7 in order to know the model name.

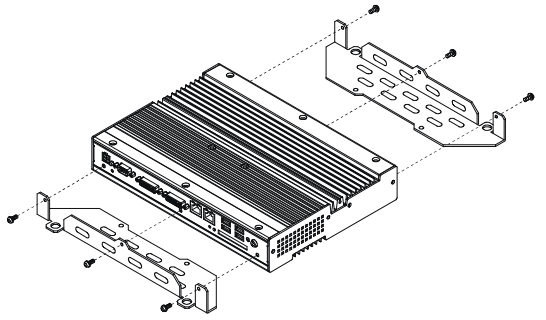

Figure 3.10. Installation of VESA metal fittings

#### **A** CAUTION

### **Installation Requirements**

Be sure that the operating temperature is within the range specified in the installation environment requirement by making space between the product and device that generates heat or exhaust air.

BX-960

Installable directions at operating temperature 0 - +45°C : (1) Vertical installation (where left surface is at bottom) Installable directions at operating temperature 0 - +40°C : All type of installation other than above (including diagonal installation)

When using 1000BASE-T

Installable directions at operating temperature 0 -  $+40^{\circ}C$ 

: (1) Vertical installation (where left surface is at bottom)

Installable directions at operating temperature 0 - +35°C

: All type of installation other than above (including diagonal installation)

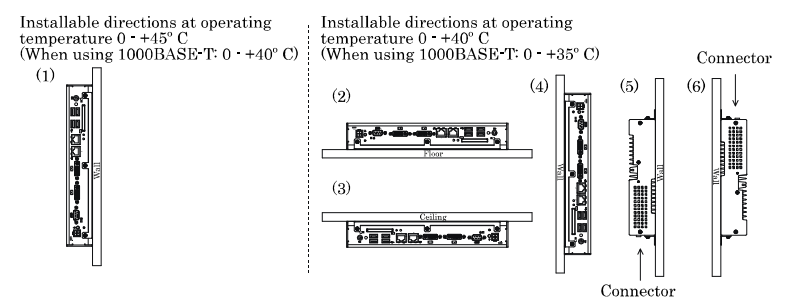

Figure 3.11. Installation Orientation (BX-960)

### A CAUTION

Note that even though the ambient temperature is within the specified range, an operational malfunction may occur if there is other device generating high heat; the radiation will influence the product to increase its temperature.

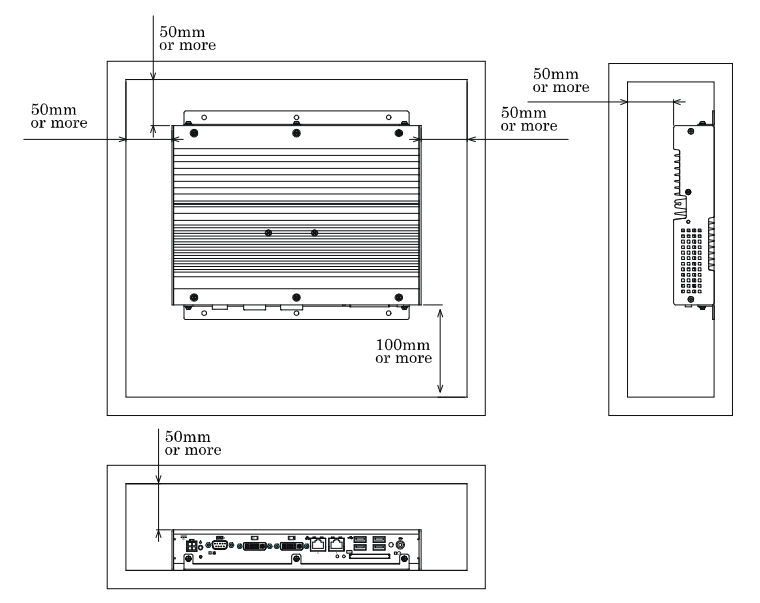

Distances between this product and its vicinity (For your reference)

#### Figure 3.12. Distances between this product and its vicinity

#### ▲ CAUTION

Do not install this product into the fully-sealed space except the case in which the internal temperature is adjustable by equipment such as air conditioner. Troubles such as operational malfunctions could be occurred by the temperature increase caused by long-term usage.

Operating temperature

In this product, the operating temperature is decided from the multiple measurement points as shown below. When making use of the product, the air current should be adjusted to prevent that all the temperatures measured at the measurement points exceed the specified temperature.

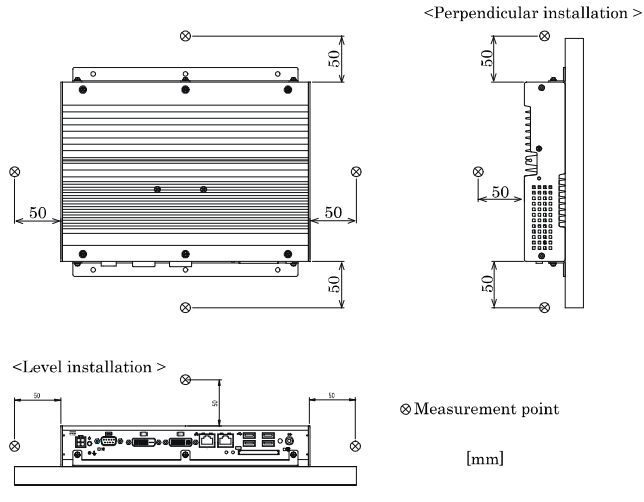

Figure 3.13. Operating temperature

## 4. Each Component Function

## **Component Name**

### **Front View**

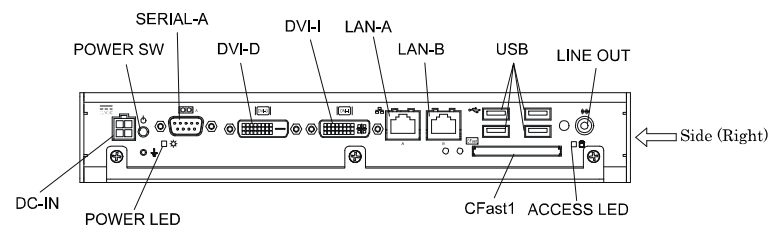

### **Right side view**

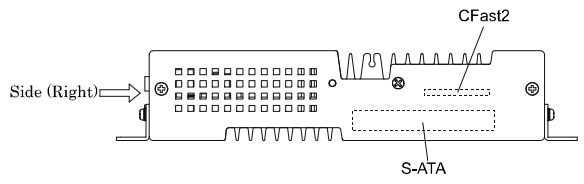

#### Figure 4.1. Component Name

#### Table 4.1. Component Function

| Name       | Function                                                |
|------------|---------------------------------------------------------|
| POWER-SW   | Power switch                                            |
| POWER LED  | Power ON display LED                                    |
| ACCESS LED | Disk access display LED                                 |
| DC-IN      | DC power input connector                                |
| LINE OUT   | Line out (3.54 PHONE JACK)                              |
| LAN-A      | Ethernet 1000BASE-T/100BASE-TX/10BASE-T RJ-45 connector |
| LAN-B      | Ethernet 1000BASE-T/100BASE-TX/10BASE-T RJ-45 connector |
| USB        | USB port connector x 4                                  |
| SERIAL-A   | Serial port A connector (9pin D-SUB/male)               |
| DVI-I      | Display (29-pin DVI-I x 1)                              |
| DVI-D      | Display (25-pin DVI-D x 1)                              |
| CFast1     | CFast Card slot (S-ATA)                                 |
| CFast2     | CFast Card slot (S-ATA)                                 |
| S-ATA      | 2.5-inch SATA HDD/SSD slot                              |

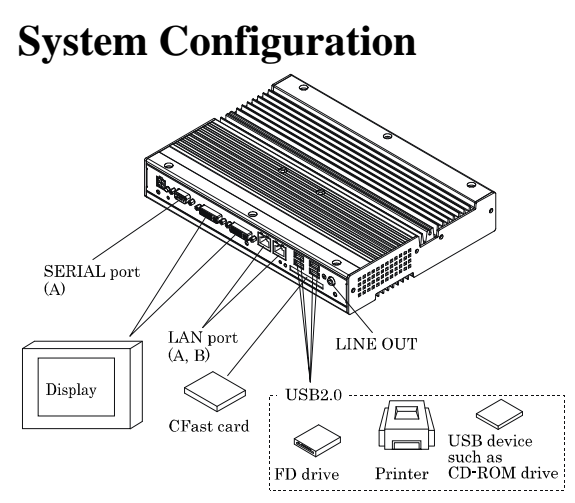

Figure 4.2. System Configuration

## **Component Function**

## LED: POWER, ACCESS

There are 2 LED in front of this product.

#### Table 4.2. Display Contents of LED

| LED name   | State       | Display contents                                  |  |
|------------|-------------|---------------------------------------------------|--|
| POWER LED  | OFF         | Indicates that this product is switched off.      |  |
|            | ON (Green)  | Indicates that this product is switched on.       |  |
| ACCESS LED | ON (Orange) | Indicates that the disk device is being accessed. |  |

## **DC Power Input Connector: DC-IN**

To supply the power, always use the power supply listed below.

Rated input voltage : 12VDC Range of input voltage : 10.8 - 13.2VDC Power capacity : 12V 5.0A or more

#### Table 4.3. DC Power Connector

| Connector type | 9360-04P (mfd. by ALEX) |        |         |        |
|----------------|-------------------------|--------|---------|--------|
|                | Pin No.                 | Signal | Pin No. | Signal |
| 4 🔲 🔲 3        |                         | name   |         | name   |
|                | 4                       | 12V    | 3       | 12V    |
|                | 2                       | GND    | 1       | GND    |

Applicable connector on the connector side

 Housing
 : 9357-04 (mfd. by ALEX) or 5557-04R (mfd. by MOLEX)

 Contact
 : 4256T2-LF (AWG18-24) (mfd. by ALEX) or 5556 (AWG18-24) (mfd. by MOLEX)

Rise time of power supply

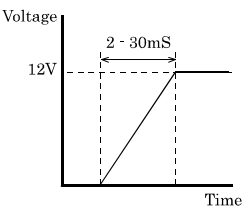

Figure 4.3. Graph of Rise Time of Power Supply

## POWER SW

POWER SW is provided.

### Line out Interface: LINE OUT

A line output connector is provided. You can plug a headphone or amplifier-integrated speakers into this connector.

### Giga bit-Ethernet: LAN A – B

This product is equipped with 2 ports for giga bit.

- Network type : 1000BASE-T/100BASE-TX/10BASE-T
  Transmission speed \* : 1000M/100M/10M bps
- Max. network path length : 100m/segment
- Controller : Intel 82577LM (LAN-A), Intel 82574L (LAN-B)

\* Operation at 1000Mbps requires a category 5e cable.

| 1 able 4.4. | Giga bit-Ethernet Connector |  |  |  |
|-------------|-----------------------------|--|--|--|
|             |                             |  |  |  |

01 14 E4

|                | D. N.   | Function   |            |  |
|----------------|---------|------------|------------|--|
|                | Pin No. | 100BASE-TX | 1000BASE-T |  |
| LAN            | 1       | TX+        | TRD+(0)    |  |
| LED LED        | 2       | TX-        | TRD-(0)    |  |
|                | 3       | RX+        | TRD+(1)    |  |
|                | 4       | N.C.       | TRD+(2)    |  |
| 9 80000000 1 9 | 5       | N.C.       | TRD-(2)    |  |
|                | 6       | RX-        | TRD-(1)    |  |
|                | 7       | N.C.       | TRD+(3)    |  |
|                | 8       | N.C.       | TRD-(3)    |  |

. .

LEDs for display of network statuses:

| Right LED         | : Link LED                            |
|-------------------|---------------------------------------|
| Normal connection | : Green ON, Operation: Green Blinking |
| Left LED          | : Operation LED                       |
| 10M : Off, 100M   | : Green, 1000M : Orange               |

LAN drivers

Install the appropriate audio driver for your OS from the CONTEC's Web site [IPC-SLIB-01]. (For information on the latest version of IPC-SLIB-01, check the CONTEC's web site.)

### **A** CAUTION

- Attention should to be paid to the guaranteed operating range of temperature in using 1000BASE-T.
   For more details on this, refer to chapter3, Installation Requirements. Note that the Ethernet should be configured as 100BASE-TX or 10BASE-T in using under the temperature 0 45°C.
- When using any OS other than pre-installed one, LAN-1 and LAN-2 may not be assigned to silk print "LAN-A" and "LAN-B" respectively.

### **USB** Ports

This product is equipped with 4 channels for USB 2.0 interface.

#### Table 4.5. USB Connector

|  | Pin No. | Function |
|--|---------|----------|
|  | 1       | USB_VCC  |
|  | 2       | USB-     |
|  | 3       | USB+     |
|  | 4       | USB_GND  |

## Serial Port Interface : SERIAL A

#### SERIAL A (RS-232C Ports)

The product has 1 channel of RS-232C compliant serial ports supporting up to a baud rate of 115,200bps with a 16-byte transmission-dedicated data buffer and a 16-byte reception-dedicated data buffer. You can use "Chapter 5 BIOS Setup" to configure an I/O address, interrupt and unused state for each of the ports independently. (The same I/O address and IRQ cannot be shared with any other device.) Please refer to "Chapter 6 I/O Port Addresses" for more information on I/O address and register function.

#### Table 4.6. SERIAL A I/O Addresses and Interrupts

| SERIAL | I/O address | Interrupt |
|--------|-------------|-----------|
| А      | 3F8h - 3FFh | IRQ 4     |

| Connector used on                                      |                | 9-pin D-SUB (MALE)  |           |  |
|--------------------------------------------------------|----------------|---------------------|-----------|--|
| the pro                                                | duct           |                     |           |  |
| $ \begin{array}{c ccccccccccccccccccccccccccccccccccc$ |                |                     |           |  |
| Pin No.                                                | Signal<br>name | Meaning             | Direction |  |
| 1                                                      | CD             | Carrier detect      | Input     |  |
| 2                                                      | RD             | Received data       | Input     |  |
| 3                                                      | TD             | Transmitted data    | Output    |  |
| 4                                                      | DTR            | Data terminal ready | Output    |  |
| 5                                                      | GND            | Signal ground       |           |  |
| 6                                                      | DSR            | Data set ready      | Input     |  |
| 7                                                      | RTS            | Request to send     | Output    |  |
| 8                                                      | CTS            | Clear to send       | Input     |  |
| 9                                                      | RI             | Ring indicator      | Input     |  |

#### Table 4.7. Serial Port Connector

### **Display Interface: DVI-I**

Connector for DVI-I interface is provided. Our flat panel displays can be connected. Connector name is DVI-I (DVI-I 29-pin).

#### Table 4.8. DVI-I Connector

| Connector typ                                                                      | pe              | DVI-I 29-pin |                 |         |                |  |
|------------------------------------------------------------------------------------|-----------------|--------------|-----------------|---------|----------------|--|
| $\begin{array}{c c} & & & & \\ \hline & & & & \\ \hline & & & & \\ \hline & & & &$ |                 |              |                 |         |                |  |
| Pin No.                                                                            | Signal<br>name  | Pin No.      | Signal<br>name  | Pin No. | Signal<br>name |  |
| 1                                                                                  | DATA2-          | 13           | N.C.            | C1      | RED            |  |
| 2                                                                                  | DATA2+          | 14           | +5V             | C2      | GREEN          |  |
| 3                                                                                  | DATA2<br>SHIELD | 15           | GND             | C3      | BLUE           |  |
| 4                                                                                  | N.C.            | 16           | HPD             | C4      | HSYNC          |  |
| 5                                                                                  | N.C.            | 17           | DATA0-          | C5      | GND            |  |
| 6                                                                                  | DDC CLK         | 18           | DATA0+          |         |                |  |
| 7                                                                                  | DDC<br>DATA     | 19           | DATA0<br>SHIELD |         |                |  |
| 8                                                                                  | VSYNC           | 20           | N.C.            |         |                |  |
| 9                                                                                  | DATA1-          | 21           | N.C.            |         |                |  |
| 10                                                                                 | DATA1+          | 22           | DATA0<br>SHIELD |         |                |  |
| 11                                                                                 | DATA1<br>SHIELD | 23           | CLK+            |         |                |  |
| 2                                                                                  | N.C.            | 24           | CLK-            |         |                |  |

| Connector type                                                                                                    | DVI-I 29-pin |           |                             |
|----------------------------------------------------------------------------------------------------|--------------|-----------|-----------------------------|
| C4 C5<br>C3 O C<br>16 b d<br>24 C5<br>C<br>C<br>C<br>C<br>C<br>C<br>C<br>C<br>C<br>C<br>C<br>C<br>C<br>C<br>C<br>C<br>C<br>C |              |           | 6<br>11<br>15<br>10<br>[mm] |
|                                                                                                    | Analog R     | GB Signal |                             |
| Pin No.                                                                                                    | Signal name  | Pin No.   | Signal name                 |
| 1                                                                                                    | RED          | 9         | +5V                         |
| 2                                                                                                    | GREEN        | 10        | GND                         |
| 3                                                                                                    | BLUE         | 11        | N.C.                        |
| 4                                                                                                    | N.C.         | 12        | DDC DATA                    |
| 5                                                                                                    | GND          | 13        | HSYNC                       |
| 6                                                                                                    | GND          | 14        | VSYNC                       |
| 7                                                                                                    | GND          | 15        | DDC CLK                     |
| 8                                                                                                    | GND          |           |                             |

Table 4.9. DVI-analog RGB conversion adapter

For the LCDs that can be connected, please refer to "Chapter 7 List of Options".

#### Display driver

Install the appropriate audio driver for your OS from the CONTEC's Web site [IPC-SLIB-01]. (For information on the latest version of IPC-SLIB-01, check the CONTEC's web site.)

### A CAUTION

When the analog display is used, Windows MS-DOS may not be properly displayed in full-screen mode.

This is because the frequency and resolution of Windows and MS-DOS (full-screen display) are the same due to the screen settings while the display parameters are different.

For display, as only one parameter can be stored for one frequency or resolution, only either of Windows or MS-DOS screen can be displayed properly.

In this case, change the resolution or display frequency of Windows so that it is not the same as for the MS-DOS display.

## **Display Interface: DVI-D**

Connector for DVI-D interface is provided. Our flat panel displays can be connected. Connector name is DVI-D (DVI-D 25-pin).

| Table 4.10. DVI-D Connector | <b>Table 4.10.</b> | <b>DVI-D</b> Connector |
|-----------------------------|--------------------|------------------------|
|-----------------------------|--------------------|------------------------|

| Connector ty | ре       | DVI-D 25-pin |         |                 |         |                |
|--------------|----------|--------------|---------|-----------------|---------|----------------|
|              |          | 9            | 1 8<br> |                 |         |                |
| Pin No.      | Si       | gnal<br>ame  | Pin No. | Signal<br>name  | Pin No. | Signal<br>name |
| 1            | DA       | TA2-         | 13      | N.C.            | C1      | N.C.           |
| 2            | DA       | TA2+         | 14      | +5V             |         |                |
| 3            | DA<br>SH | ATA2<br>IELD | 15      | GND             |         |                |
| 4            | N        | I.C.         | 16      | HPD             |         |                |
| 5            | N        | I.C.         | 17      | DATA0-          |         |                |
| 6            | DDO      | C CLK        | 18      | DATA0+          |         |                |
| 7            | D<br>D   | DC<br>ATA    | 19      | DATA0<br>SHIELD |         |                |
| 8            | VS       | YNC          | 20      | N.C.            |         |                |
| 9            | DA       | TA1-         | 21      | N.C.            |         |                |
| 10           | DA       | TA1+         | 22      | DATA0<br>SHIELD |         |                |
| 11           | DA<br>SH | ATA1<br>IELD | 23      | CLK+            |         |                |
| 2            | N        | I.C.         | 24      | CLK-            |         |                |

## CFast Card Connector (S-ATA Connection): CFast1 - 2

The CFast Card (Type I: dedicated to the memory card) can be connected.

The CFast Card connector doesn't support hot plug. The pulling out opening of the CFast Card cannot be done in the state of power supply ON. Please neither pulling out opening of CFast in the state of power supply ON of this product nor come in contact with CFast. This product may malfunction or cause a failure.

| Connector ty | rpe | CFast Connector |         |             |
|--------------|-----|-----------------|---------|-------------|
|              |     | PC17            | PC1     | S7 S1       |
| Pin No.      |     | Signal name     | Pin No. | Signal name |
| PC1          |     | CDI             | S1      | GND         |
| PC2          |     | GND             | S2      | TX+         |
| PC3          |     | N.C.            | S3      | TX-         |
| PC4          |     | N.C.            | S4      | GND         |
| PC5          |     | N.C.            | S5      | RX-         |
| PC6          |     | N.C.            | S6      | RX+         |
| PC7          |     | GND             | S7      | GND         |
| PC8          |     | LED             |         |             |
| PC9          |     | N.C.            |         |             |
| PC10         |     | N.C.            |         |             |
| PC11         |     | N.C.            |         |             |
| PC12         |     | N.C.            |         |             |
| PC13         |     | +3.3V           |         |             |
| PC14         |     | +3.3V           |         |             |
| PC15         |     | GND             | ]       |             |
| PC16         |     | GND             | ]       |             |
| PC17         |     | CDO             |         |             |

Table 4.11. CFast Card Connector

## Serial-ATA: S-ATA

It has serial-ATA-2.0-compliant controller.

2.5-inch SATA HDD can be connected to an onboard connector.

#### Table 4.12. SATA Connector

| Connector typ | pe SATA Connector |            |             |
|---------------|-------------------|------------|-------------|
|               |                   |            |             |
|               | PC15              | PC1        | S7 S1       |
| Pin No.       | Signal name       | Pin No.    | Signal name |
| PC1           | N.C.              | S1         | GND         |
| PC2           | N.C.              | S2         | TX+         |
| PC3           | N.C.              | S3         | TX-         |
| PC4           | GND               | <b>S</b> 4 | GND         |
| PC5           | GND               | S5         | RX-         |
| PC6           | GND               | S6         | RX+         |
| PC7           | +5V               | S7         | GND         |
| PC8           | +5V.              |            |             |
| PC9           | +5V.              |            |             |
| PC10          | GND               |            |             |
| PC11          | N.C.              |            |             |
| PC12          | GND               |            |             |
| PC13          | +12V              |            |             |
| PC14          | +12V              |            |             |
| PC15          | +12V              |            |             |

# 5. BIOS Setup

## Introduction

This chapter discusses Insyde's Setup program built into the FLASH ROM BIOS. The Setup program allows users to modify the basic system configuration. This special information is then stored in battery-backed RAM so that it retains the Setup information when the power is turned off.

The rest of this chapter is intended to guide you through the process of configuring your system using Setup.

# **Starting Setup**

The Insyde BIOS is immediately activated when you first power on the computer. The BIOS reads the system information contained in the CMOS and begins the process of checking out the system and configuring it. When it finishes, the BIOS will seek an operating system on one of the disks and then launch and turn control over to the operating system.

While the BIOS is in control, the Setup program can be activated in one of two ways:

- 1 By pressing <F2> immediately after switching the system on, or
- 2 By pressing the <F2> key when the following message appears briefly at the bottom of the screen during the POST (Power On Self-Test).

#### Press F2 go to Setup Utility

If the message disappears before you respond and you still wish to enter Setup, restart the system to try again by turning it OFF then ON. You may also restart by simultaneously pressing <Ctrl>, <Alt>, and <Delete> keys.

## **Using Setup**

In general, you use the arrow keys to highlight items, press  $\langle Enter \rangle$  to select, use the F5 and F6 keys to change entries, press  $\langle F1 \rangle$  for help and press  $\langle Esc \rangle$  to quit. The following table provides more detail about how to navigate in the Setup program using the keyboard.

| Key         | Function                                                  |
|-------------|-----------------------------------------------------------|
| Up Arrow    | Move to the previous item                                 |
| Down Arrow  | Move to the next item                                     |
| Left Arrow  | Move to the item on the left (menu bar)                   |
| Right Arrow | Move to the item on the right (menu bar)                  |
| Esc         | Main Menu: Quit without saving changes                    |
|             | Submenus: Exit Current page to the next higher level menu |
| Move Enter  | Move to the item you desired                              |
| F5 key      | Increase the numeric value or make changes                |
| F6 key      | Decrease the numeric value or make changes                |
| F1 key      | General help on Setup navigation keys                     |
| F9 key      | Load the optimized defaults                               |
| F10 key     | Save all the CMOS changes and exit                        |

Table 5.1. Using Setup

## **Getting Help**

Press F1 to pop up a small help window that describes the appropriate keys to use and the possible selections for the highlighted item. To exit the Help Window press <Esc> key.

### In Case of Problems

If, after making and saving system changes with Setup, you discover that your computer no longer is able to boot, we should repair it

The best advice is to only alter settings which you thoroughly understand. To this end, we strongly recommend that you avoid making any changes to the CPU defaults and the chipset defaults. These defaults have been carefully chosen by both Insyde and your systems manufacturer to provide the absolute maximum performance and reliability. Even a seemingly small change to them has the potential for causing you to be repaired.

## A Final Note About Setup

The information in this chapter is subject to change without notice.

## Main Menu

Once you enter the Insyde BIOS CMOS Setup Utility, the Main Menu will appear on the screen. The Main Menu allows you to select from several setup functions. Use the arrow keys to select among the items and press <Enter> to accept and enter the sub-menu.

## Setup Items

The main menu includes the following main setup categories.

- Main

Use this menu to check basic system configuration, and to change system date.

- Advanced

Use this menu to set detailed function available for your system.

- Security

Use this menu to change password to protect the security of your system.

- Power

Use this menu to specify your settings for power management.

- Boot

Use this menu to specify the boot settings.

- Exit

Use this menu to load / save the setting, or to exit the setup menu.

## Main

You can check the basic configuration of your system. Following items are shown.

| Item               | General Description                             | Explanation                                                                                                    |
|--------------------|-------------------------------------------------|----------------------------------------------------------------------------------------------------|
| InsydeH20 Version  | IQM57-MC5 BIOS V1.40 with M72                   | Shows BIOS version.                                                                                            |
| Processor Type     | Intel(R) Core(TM) i7-620UE Processor<br>1.06GHz | Shows CPU information.                                                                                         |
| System Bus Speed   | 1066MHz                                         | Shows system bus speed.                                                                                        |
| Cache RAM          | 256KB                                           | Shows the capacity of cache RAM.                                                                               |
| Total Memory       | 4096MB                                          | Shows the total capacity of memory. In general, it is 4096MB.                                                  |
| Channel A SODIMM 0 | [Not installed]                                 | Shows the capacity of memory installed on<br>the solder surface of M/B.<br>In general, no memory is installed. |
| Channel B SODIMM 0 | 4096MB                                          | Shows the capacity of memory installed on<br>the top surface of M/B.<br>In general, it is 4096MB.              |
| Intel ME Version   | 6. 1. 1. 1045                                   | Shows Intel ME version.                                                                                        |

#### Table 5.2. Main Menu (Display only)

Following items are selectable.

#### Table 5.3. Main Menu

| Item        | Option                 | Explanation                    |
|-------------|------------------------|--------------------------------|
| Language    | English                | You can select "English" only. |
| System Time | Hour : Minute : Second | Set the system time.           |
| System Date | Month / Day / Year     | Set the system date.           |

## Advanced

You can set the detailed function of system. Following items are available.

Boot Configuration Use this menu to specify the boot configuration of system.

Peripheral Configuration Use this menu to specify the peripheral configuration.

IDE Configuration Use this menu to specify the IDE configuration.

Super I/O Configuration Use this menu to specify super I/O configuration, or to check hardware monitor.

## **Boot Configuration**

#### Table 5.4. Boot Configuraiton

| Item    | Option    | Explanation                                       |
|---------|-----------|---------------------------------------------------|
| Numlock | Off<br>On | Specify the Numlock condition when power gets ON. |

## **Peripheral Configuration**

| Table 5.5. | Peripheral | Configuration |
|------------|------------|---------------|
|------------|------------|---------------|

| Item             | Option                   | Explanation                                                                                         |
|------------------|--------------------------|----------------------------------------------------------------------------------------------------|
| Serial Port A    | Disabled<br>Enabled      | Set the base address and IRQ of Serial A. If<br>you want to disable Serial A, select<br>"Disabled". |
| Base I/O Address | 2E8<br>2F8<br>3E8<br>3F8 | It will be shown only when the menu<br>"Serial Port A" is set to "Enabled".<br>Select base address. |
| Interrupt        | IRQ3<br>IRQ4             | It will be shown only when the menu<br>"Serial Port A" is set to "Enabled".<br>Select IRQ.          |
| Serial Port B    | Disabled<br>Enabled      | Serial B is an onboard connector. Usually it is not available.                                      |
| Base I/O Address | 2E8<br>2F8<br>3E8<br>3F8 | It will be shown only when the menu<br>"Serial Port B" is set to "Enabled".<br>Select base address. |
| Interrupt        | IRQ3<br>IRQ4             | It will be shown only when the menu<br>"Serial Port B" is set to "Enabled" .<br>Select IRQ.         |
| Azalia           | Disabled<br>Enabled      | If you want to disable Azalia Audio, select "Disabled" .                                            |
| Intel GbE Lan    | Disabled<br>Enabled      | If you want to disable LAN A, select<br>"Disabled" .                                                |
| Intel 82574 Lan  | Disabled<br>Enabled      | If you want to disable LAN B, select<br>"Disabled" .                                                |

### **IDE Configuration**

| Table 5.6. IDE Configuration | Table 5.6. | IDE Configuration |
|------------------------------|------------|-------------------|
|------------------------------|------------|-------------------|

| Item                                  | Option                                                                                                    | Explanation                                                                                                    |
|---------------------------------------|----------------------------------------------------------------------------------------------------|----------------------------------------------------------------------------------------------------|
| HDC Configure As                      | IDE         Select the type of disk drive control           AHCI         general, AHCI needs some drivers           install OS.         general |                                                                                                    |
| > Serial ATA Port x<br>(x = $0 - 4$ ) | [HDD Name]                                                                                                    | Shows the name of disk drive.<br>SATA Port 0 is front CFast slot. Usually, it<br>has some data.<br>SATA Port 1 is right-side CFast slot.<br>Usually, it has OS.<br>SATA Port 4 is 2.5-inch SATA HDD slot.<br>Usually, it has OS.<br>SATA Port 2, 3 are onboard connectors.<br>Usualy, they are not available. |

### Super I/O Configuration

#### Table 5.7. Super I/O Configuration

| Item                         | Option                    | Explanation                                                                                                    |
|------------------------------|---------------------------|----------------------------------------------------------------------------------------------------|
| Cpu Shut Down<br>Temperature | Disabled<br>80 C<br>90 C  | Select the temperature to shut down the<br>system. Power will be lost on the selected<br>temperature, so all running procedures can<br>not be guaranteed. |
| > H/W Monitor                | Check following sub-menu. | You can monitor following values.                                                                                                    |

Press Enter key on "H/W Monitor" menu to check following values.

#### Table 5.8. H/W Monitor

| Item               | Display (example) | Explanation                     |
|--------------------|-------------------|---------------------------------|
| +12V               | +11.985V          | Shows the voltage of +12V.      |
| 5V                 | +5.145V           | Shows the voltage of +5V.       |
| CPU Vcore          | +1.064V           | Shows the voltage of CPU Vcore. |
| CPU Temperature    | +34C              | Shows CPU temperature.          |
| System Temperature | +45C              | Shows system temperature.       |

## Security

You can specify system security as follows.

- Set Supervisor Password

Press Enter key to input password as follows.

| Set Supervisor Password          |      |   |  |
|----------------------------------|------|---|--|
| Please type in your new password | **** | ] |  |
| Please confirm your new password | **** | ] |  |
|                                  |      |   |  |

Input password longer than one charactore twice.

If you want to disable password, enter the input menu of "Set Supervisor Password" again.

| Set Supervisor Password          |      |   |
|----------------------------------|------|---|
| Please type in your password     | **** | ] |
| Please type in your new password | [    | ] |
| Please confirm your new password | [    | ] |

If you input current password to the first form and input no characters to the second and the third form, password will be disabled.

After setting supervisor password, following items become available.

#### Table 5.9. Security

| Item              | Option                       | Explanation                                                                                                    |
|-------------------|------------------------------|----------------------------------------------------------------------------------------------------|
| Power on Password | Enabled<br>Disabled          | If you select "Enabled", password will be<br>requested on POST. If you select "Disabled",<br>password will be requested when you enter<br>setup utility.                                                                                                    |
| User Access Level | View Only<br>Limited<br>Full | Select user access level.<br>Selecting "View Only" permit users to check<br>the values of setup utility but not to change<br>any values.<br>Selecting "Limited" permits users to change<br>limited values.<br>Selecting "Full" permits users to change all<br>values without supervisor password. |

- Set User Password

After setting supervisor password, you can set user password. Press Enter key to input password as follows.

| Set UserPassword                 |      |   |
|----------------------------------|------|---|
| Please type in your new password | **** | ] |
| Please confirm your new password | **** | ] |

Input password longer than one character twice.

If you want to disable password, the procedure is equal to one for supervisor password.

## Power

You can specify the setting for power management. Following items are available.

#### Table 5.10. Power

| Item                   | Option                                      | Explanation                                                                                                    |
|------------------------|---------------------------------------------|----------------------------------------------------------------------------------------------------|
| > Advanced CPU Control | Refer to the sub-menu below.                | Set CPU parameters according to the sub-menu below.                                                                                 |
| Wake on Modem Ring     | Disabled<br>Enabled                         | Select the operation when system is OFF and the modem connected to serial port rings.                                               |
| Auto Wake on s5        | Disabled<br>By Every Day<br>By Day of Month | Select auto wake on S5 state.                                                                                                    |
| Wake on s5 Time        | Hour : Minute : Second                      | This menu appears only when the menu "Auto<br>Wake on s5" is not set to "Disabled".<br>Select the time to wake up automatically.    |
| Day of Month           | Day                                         | This menu appears only when the menu "Auto<br>Wake on s5" is set to "By Day of Month".<br>Select the date to wake up automatically. |
| Wake on Intel LAN A    | Disabled<br>Enabled                         | Enable Wake on LAN from LAN A port.                                                                                                 |
| Wake on Intel LAN B    | Disabled<br>Enabled                         | Enable Wake on LAN from LAN B port.                                                                                                 |

Pressing Enter key on "Advanced CPU Control" provides you with following items to select.

| Item                | Option              | Explanation                                                                                                    |
|---------------------|---------------------|----------------------------------------------------------------------------------------------------|
| P-State(IST)        | Disabled<br>Enabled | Select Enabled / Disabled of Processor Performance<br>States.<br>Please keep the default value, in general.                                                                                                    |
| CMP Support         | Auto<br>Disabled    | Select Enabled / Disabled of Core-Multi Processing.<br>Please keep the default value, in general.                                                                                                    |
| HT Support          | Auto<br>Disabled    | Select Enabled / Disabled of Hyper Threading.<br>Please keep the default value, in general.                                                                                                    |
| Use XD Capability   | Disabled<br>Enabled | Select Enabled / Disabled of Processor XD<br>Capability.<br>Please keep the default value, in general.                                                                                                    |
| VT Support          | Enabled<br>Disabled | Select Enabled / Disabled of Vandorpool<br>Technology.<br>Please keep the default value, in general.                                                                                                    |
| C-States            | Disabled<br>Enabled | Select Enabled / Disabled of C-States (Processor idle<br>power saving states).<br>Please keep the default value, in general.                                                                                                    |
| Enhanced C-States   | Disabled<br>Enabled | Select Enabled / Disabled of P-States Transition in<br>combination with C-States.<br>Please keep the default value, in general.                                                                                                    |
| Enable C6           | Disabled<br>Enabled | Select Enabled / Disabled of C6.<br>Please keep the default value, in general.                                                                                                    |
| Interrupt Filtering | Disabled<br>Enabled | If enabled, only the core set to the destination of<br>interrupt on C3/C6 state will be moved to C0.<br>If disabled, the destination of interrupt will be<br>ignored and all the core on C3/C6 state will be<br>moved to C0.<br>Please keep the default value, in general. |
| Turbo Mode          | Disabled<br>Enabled | Select Enabled / Disabled of turbo mode of<br>processor.<br>Please keep the default value, in general.                                                                                                    |

 Table 5.11.
 Advanced CPU Control

## Boot

Specify the setting about system boot. Following items are available.

|--|

| Item              | Option                      | Explanation                                                                                          |
|-------------------|-----------------------------|----------------------------------------------------------------------------------------------------|
| Quick Boot        | Enabled<br>Disabled         | If enabled, Insyde BIOS skips some tests on<br>boot. It can shorten boot time.                       |
| Quiet Boot        | Enabled<br>Disabled         | Select Enabled / Disabled of the boot on text mode.                                                  |
| PXE Boot to LAN A | Enabled<br>Disabled         | Select Enabled / Disabed of PXE boot from<br>LAN A port.                                             |
| PXE Boot to LAN B | Enabled<br>Disabled         | Select Enabled / Disabed of PXE boot from<br>LAN B port.                                             |
| USB Boot          | Enabled<br>Disabled         | Select Enabled / Disabled of the boot from<br>USB device.                                            |
| > Legacy          | Refer to the sub-menu blow. | Select the boot order of devices. This menu<br>appears only when some boot devices are<br>connected. |

Press Enter key on "Legacy" to set following items.

| Table 5.13. | <b>Boot Device</b> | Priority |
|-------------|--------------------|----------|
|             | 2000 201100        |          |

| Item                                                                   | Option                  | Explanation                                                                                                    |  |
|------------------------------------------------------------------------|-------------------------|----------------------------------------------------------------------------------------------------|--|
| Normal Boot Menu                                                       | Normal<br>Advance       | Select "Normal" to select the boot order for<br>device types and for disk drives separately.<br>Select "Advanced" to select the boot order<br>for all devices at the same time.   |  |
| > Boot Type Order Hard Disk Drive<br>CD/DVD-ROM Drive<br>USB<br>Others |                         | It appears only when "Normal" is selected<br>on "Normal Boot Menu". System boots up<br>from the top boot type, and then from the<br>next.                                         |  |
| > Hard Disk Drive                                                      | [Shows disk drive name] | It appears only when "Normal" is selected<br>on "Normal Boot Menu" and some boot<br>devices are connected. System boots up from<br>the top disk drive, and then from the next.    |  |
| > USB                                                                  | [Shows USB device name] | It appears only when "Normal" is selected<br>on "Normal Boot Menu" and some USB boot<br>devices are connected. System boots up from<br>the top USB drive, and then from the next. |  |
| [Shows boot device name]                                               |                         | It appears only when "Advanced" is selected<br>on "Normal Boot Menu" and some boot<br>devices are connected. System boots up from<br>the top boot drive, and then from the next.  |  |

## Exit

Load / save your setting, or exit the setup menu from this menu. Following items are available.

- Exit Saving Changes

Pressing <Enter> key shows confirmation dialog box, and shows the message below.

| Exit Saving | Changes? |
|-------------|----------|
| [Yes]       | [No]     |

Pressing [Yes] stores the selections made in the menus in CMOS – a special section of memory that stays on after you turn your system off. The next time you boot your computer, the BIOS configures your system according to the Setup selections stored in CMOS. After saving the values the system is restarted again.

Pressing [No] lets you go back to setup menu.

- Save Change Without Exit

Pressing <Enter> key shows confirmation dialog box, and shows the message below.

| Save Change Wit | thout Exit? |
|-----------------|-------------|
| [Yes]           | No]         |

Pressing [Yes] stores the selections made in the menus in CMOS and lets you go back to setup menu.

Pressing [No] lets you go back to setup menu without storing it in CMOS.

- Load Optimal Defaults

Pressing <Enter> key shows confirmation dialog box, and shows the message below.

| Load Optima | l Defaults? |
|-------------|-------------|
| [Yes]       | [No]        |

Pressing [Yes] loads the default values that are factory settings for optimal performance system operations. This setting will not be stored in CMOS before saving it.

Pressing [No] lets you go back to setup menu without loading it.

## **POST Messages**

During the Power On Self-Test (POST), if the BIOS detects an error requiring you to do something to fix, it will either sound a beep code or display a message.

## **POST Beep**

POST Beep indicates that a video error has occurred, or that no memory is installed. It indicates the BIOS cannot initialize the video screen to display any additional information.

## **Error Messages**

One or more of the following messages may be displayed if the BIOS detects an error during the POST.

#### **Cmos defaults loaded**

#### Press F1 to conitinue, F2 to enter setup

CMOS default value was loaded. CMOS battery is no longer functional. It should be replaced. Press F1 key to continue the process, or press F2 key to go to setup utility.

#### No bootable device -- Please restart system

It can not find any boot device. It indicates that any boot drives are not detected, or that the boot drive does not have correct system boot files. Check the connection and content of your boot drives.

#### Error loading operating system

#### Invalid System disk

It indicates that not BIOS but program of Boot Record in Disk fails to load OS and shows error. Check the content of your disk.

# 6. Appendix

## **Memory Map**

#### Table 6.1. Memory Map

| Memory Segments              | Comments                     |  |
|------------------------------|------------------------------|--|
| 00000h - 9FFFh               | 0 - 640K DOS Region          |  |
| A0000h - BFFFFh              | Video Buffer                 |  |
| B0000h - B7FFFh              | Monochrome Adapter range     |  |
| C0000h - CFFFFh              | Video BIOS                   |  |
| D0000h - DFFFFh              | Expansion Area               |  |
| E0000h - EFFFFh              | Extended System BIOS Area    |  |
| F0000h - FFFFFh              | System BIOS Area             |  |
| 100000h - FFFFFFFFh          | Extended Memory Area         |  |
| 100000h - Top of Main Memory | Main DRAM Address Range      |  |
| Top of Main Memory           | Extended SMRAM Address Range |  |
| Top of Main Memory To 4GB    | PCI Memory Address Range     |  |
| FEC0000h - FECFFFFFh,        | APIC configuration space     |  |
| FEE00000h - FEEFFFFFh        | MSI Interrupt Memory space   |  |
| FFE00000h - FFFFFFFFh        | High BIOS Area               |  |

## I/O Port Addresses

#### Table 6.2. I/O Port Addresses

| Address              | Size      | Explanation                                           |  |
|----------------------|-----------|-------------------------------------------------------|--|
| 0000 - 000F          | 16 bytes  | DMA controller                                        |  |
| 0010 - 001F          | 16 bytes  | Reserved                                              |  |
| 0020 - 0021          | 2 bytes   | PIC interrupt controller                              |  |
| 0022 - 003F          | 30 bytes  | Reserved                                              |  |
| 0040 - 0043          | 4 bytes   | System timer 1                                        |  |
| 0044 - 005F          | 24 bytes  | Reserved                                              |  |
| 0060                 | 1 byte    | Keyboard controller                                   |  |
| 0061                 | 1 byte    | NMI, speaker controller                               |  |
| 0062 - 0063          | 2 bytes   | Reserved                                              |  |
| 0064                 | 1 byte    | Keyboard controller                                   |  |
| 0065 - 006F          | 11 bytes  | Reserved                                              |  |
| 0070 - 0077          | 8 bytes   | RTC real time clock                                   |  |
| 0078 - 0080          | 9 bytes   | Reserved                                              |  |
| 0081 - 0091          | 17 bytes  | DMA page register                                     |  |
| 00A0 - 00A1          | 2 bytes   | Interrupt controller 2                                |  |
| 00A2 - 00BF          | 28 bytes  | Reserved                                              |  |
| 00C0 - 00DE          | 31 bytes  | DMA controller 2                                      |  |
| 00E0 - 00EF          | 16 bytes  | Reserved                                              |  |
| 00F0 - 00F0          | 1 byte    | Arithmetic processor for numerical values             |  |
| 0274 - 0277          | 4 bytes   | Reserved (ISA PnP)                                    |  |
| 0279 - 0279          | 1 byte    | Reserved                                              |  |
| 0290 - 029F          | 16 bytes  | Hardware monitor                                      |  |
| 02F8 - 02FF          | 8 bytes   | SERIAL B                                              |  |
| 0388 - 038D          | 6 bytes   | Reserved                                              |  |
| 03B0 - 03BB          | 12 bytes  | Video (Monochrome)                                    |  |
| 03C0 - 03DF          | 32 bytes  | Video (VGA)                                           |  |
| 03F8 - 03FF          | 8 bytes   | SERIAL A                                              |  |
| $0400-047\mathrm{F}$ | 128 bytes | Reserved                                              |  |
| 04D0 - 04D1          | 2 bytes   | Interrupt setting register (Edge/level triggered PIC) |  |
| 0500 - 057F          | 128 bytes | Reserved                                              |  |
| 0680 - 069F          | 16 bytes  | Reserved                                              |  |
| 0800 - 0813          | 20 bytes  | Reserved                                              |  |
| 0A79 - 0A79          | 1 byte    | Reserved                                              |  |
| 0CF8 - 0CFF          | 4 bytes   | PCI configuration register                            |  |
| 0CF9                 | 1 byte    | Turbo and reset control register                      |  |
| 164E - 164F          | 2 bytes   | Reserved                                              |  |
| FFFF - FFFF          | 1 byte    | Reserved                                              |  |

## **Interrupt Level List**

| Type  | 8259   | Priority | Description                      | Vector |
|-------|--------|----------|----------------------------------|--------|
| NMI   |        | High     | -I/O CHK                         | 02H    |
| IRQ0  | MASTER | Ť        | Timer 0                          | 08H    |
| IRQ1  | >>     |          | System reserved                  | 09H    |
| IRQ2  | >>     | _        | Interrupt controller 2 (slave)   | 0AH    |
| IRQ8  | SLAVE  |          | Real-time clock                  | 70H    |
| IRQ9  | >>     | _        | System reserved                  | 71H    |
| IRQ10 | >>     |          | Not in use (Available for users) | 72H    |
| IRQ11 | "      |          | Not in use (Available for users) | 73H    |
| IRQ12 | >>     | _        | Reserved                         | 74H    |
| IRQ13 | "      |          | Co-processor                     | 75H    |
| IRQ14 | >>     | _        | Not in use (Available for users) | 76H    |
| IRQ15 | "      |          | Not in use (Available for users) | 77H    |
| IRQ3  | MASTER | _        | Serial port B(SERIAL B)          | 0BH    |
| IRQ4  | >>     |          | Serial port A(SERIAL A)          | 0CH    |
| IRQ5  | 33     |          | Not in use (Available for users) | 0DH    |
| IRQ6  | "      | Ļ        | Not in use (Available for users) | 0EH    |
| IRQ7  | 33     | Low      | Not in use (Available for users) | 0FH    |

 Table 6.3.
 Hardware Interrupt Levels (Factory Settings)

## **POST Codes**

#### Table 6.4. POST Codes < 1/3 >

| POST (hex)               | Explanation                                         |  |  |  |  |
|--------------------------|-----------------------------------------------------|--|--|--|--|
| < Security (SEC) phase > |                                                     |  |  |  |  |
| 1h                       | Turns on CPU power and switches to protect mode.    |  |  |  |  |
| 2h                       | Patches Microcode of CPU.                           |  |  |  |  |
| 3h                       | Sets cache as RAM.                                  |  |  |  |  |
| 4h                       | Initializes PCI-Express MMIO Base Address.          |  |  |  |  |
| 5h                       | Initializes CPU Generic MSR.                        |  |  |  |  |
| 6h                       | Sets the speed of CPU.                              |  |  |  |  |
| 7h                       | Tests RAM cache.                                    |  |  |  |  |
| 8h                       | Adjucts CPU frequency rate to the maximum.          |  |  |  |  |
| 9h                       | Sets BIOS ROM cache.                                |  |  |  |  |
| Ah                       | Switches to Boot Firmware Volume.                   |  |  |  |  |
| < Pre-EFI Ini            | tialization (PEI) phase >                           |  |  |  |  |
| 70h                      | Initializes Super I/O.                              |  |  |  |  |
| 71h                      | Early initializes CPU.                              |  |  |  |  |
| 72h                      | Early initializes Multi processor.                  |  |  |  |  |
| 73h                      | Initializes Hyper Transport.                        |  |  |  |  |
| 74h                      | Initializes PCI-Express MMIO Base Address.          |  |  |  |  |
| 75h                      | Early initializes North Bridge.                     |  |  |  |  |
| 76h                      | Early initializes South Bridge.                     |  |  |  |  |
| 77h                      | PCI-Express Training                                |  |  |  |  |
| 78h                      | Initializes TPM.                                    |  |  |  |  |
| 79h                      | Early initializes SMBUS.                            |  |  |  |  |
| 7Ah                      | Initializes Clock Generator.                        |  |  |  |  |
| 7Bh                      | Early initializes inner Graphics device.            |  |  |  |  |
| 7Ch                      | Initializes HECI.                                   |  |  |  |  |
| 7Dh                      | Initializes Watchdog timer.                         |  |  |  |  |
| 7Eh                      | Initializes memory for normal bootup.               |  |  |  |  |
| 7Fh                      | Initializes memory for recovery from crisis.        |  |  |  |  |
| 80h                      | Easily tests memory.                                |  |  |  |  |
| 81h                      | Early initializes TXT function.                     |  |  |  |  |
| 82h                      | Start the use of memory.                            |  |  |  |  |
| 83h                      | Sets cache for physical memory.                     |  |  |  |  |
| 84h                      | Initializes Recovery Device.                        |  |  |  |  |
| 85h                      | Does the process when Recovery Image was found.     |  |  |  |  |
| 86h                      | Does the process when Recovery Image was not found. |  |  |  |  |
| 87h                      | Recovery Image is completely loaded.                |  |  |  |  |
| 88h                      | Starts the Flash of BIOS by Recovery Image.         |  |  |  |  |
| 89h                      | Loads BIOS image to RAM.                            |  |  |  |  |
| 8Ah                      | Loads DXE core.                                     |  |  |  |  |
| 8Bh                      | Switches to DXE core.                               |  |  |  |  |
| < Driver Exec            | cution Environment (DXE) phase >                    |  |  |  |  |
| 40h                      | Initializes TPM on DXE.                             |  |  |  |  |
| 41h                      | Initializes South Bridge SPI.                       |  |  |  |  |
| 42h                      | Sets Reset Service.                                 |  |  |  |  |
| 43h                      | Initializes South Bridge Serial GPIO.               |  |  |  |  |
| 44h                      | Sets SMM ACCESS Service.                            |  |  |  |  |
| 45h                      | Half initializes North Bridge.                      |  |  |  |  |
| 46h                      | Initializes Super I/O on DXE.                       |  |  |  |  |

| POST(hex)     | Explanation                                                          |
|---------------|----------------------------------------------------------------------|
| 47h           | Sets the service for legacy area.                                    |
| 48h           | Half initializes South Bridge.                                       |
| 49h           | Identifies Flash Device.                                             |
| 4Ah           | Evaluates Fault Tolerant Write                                       |
| 4Bh           | Initializes Variable Service.                                        |
| 4Ch           | Does the process when the initialization of Variable Service failed. |
| 4Dh           | Initializes MTC.                                                     |
| 4Eh           | Half initializes CPU.                                                |
| 4Fh           | Half initializes Multi Processor.                                    |
| 50h           | Initializes SMBUS Driver.                                            |
| 51h           | Initializes 8259.                                                    |
| 52h           | Initializes RTC.                                                     |
| 53h           | Early initializes SATA Controller.                                   |
| 54h           | Sets SMM Control Service.                                            |
| 55h           | Sets legacy interrupt service.                                       |
| 56h           | Re-assign SMM BASE.                                                  |
| 57h           | Tests SMI.                                                           |
| 58h           | Initializes VTD                                                      |
| 59h           | Initializes legacy BIOS.                                             |
| 5Ah           | Initializes legacy interrupt function.                               |
| 5Bh           | Initializes ACPI table.                                              |
| 5Ch           | Sets SB SMM Dispatcher Service.                                      |
| 5Dh           | Sets SB IOTRAP Service.                                              |
| 5Eh           | Constructs AMT table.                                                |
| 5Fh           | Initializes PPM.                                                     |
| 60h           | Initializes HECIDRV.                                                 |
| 61h           | Does garbage collection of stored variables and requests them again. |
| 62h           | Not supported Flash parts.                                           |
| < Boot Device | Selection (BDS) phase >                                              |
| 10h           | Switches to BDS entry.                                               |
| 11h           | Installs Hotkey Service.                                             |
| 12h           | Initializes ASF.                                                     |
| 13h           | Starts to enumerate PCI.                                             |
| 14h           | Completion of assign of PCI resource.                                |
| 15h           | Completes enumerating PCI.                                           |
| 16h           | Initializes keyboard controller, keyboard and mouse.                 |
| 17h           | Initializes Video Device.                                            |
| 18h           | Reports the error on device initialization.                          |
| 19h           | Initializes USB Host Controller.                                     |
| 1Ah           | Initializes USB Bus Driver.                                          |
| 1Bh           | Initializes USB Device Driver.                                       |
| 1Ch           | Fails to initialize console devices.                                 |
| 1Dh           | Shows logo or system information.                                    |
| 1Eh           | Initializes IDE Controller.                                          |
| 1Fh           | Initializes SATA Controller.                                         |
| 20h           | Initializes SIO Controller.                                          |
| 21h           | Initializes ISA BUS Driver.                                          |
| 22h           | Initializes Floppy Device.                                           |
| 23h           | Initializes Serial Device.                                           |
| 24h           | Initializes IDE Device.                                              |
| 25h           | Initializes AHCI Device.                                             |
| 26h           | Dispatches Option ROM.                                               |
| 27h           | Gets information about boot devices.                                 |
| 28h           | Completes selecting boot devices.                                    |

#### Table 6.4. POST Codes < 2/3 >

### Table 6.4.POST Codes< 3/3 >

| POST (hex)       | Explanation                                                      |  |  |  |  |
|------------------|------------------------------------------------------------------|--|--|--|--|
| 29h              | Switches to Setup Menu.                                          |  |  |  |  |
| 2Ah              | Switches to Boot Manager.                                        |  |  |  |  |
| 2Bh              | Tries to boot up OS.                                             |  |  |  |  |
| 2Ch              | Shadows various Option ROM.                                      |  |  |  |  |
| 2Dh              | Stores necessary data to recover from S3 state.                  |  |  |  |  |
| 2Eh              | Finally initializes chipset before booting up OS.                |  |  |  |  |
| 2Fh              | Starts the bootup of legacy OS.                                  |  |  |  |  |
| 30h              | Starts the bootup of UEFI OS.                                    |  |  |  |  |
| 31h              | Prepares to boot up legacy OS.                                   |  |  |  |  |
| 32h              | Sends the completion message of POST from HECI to ME.            |  |  |  |  |
| 33h              | Finally initializes chipset before booting up legacy OS.         |  |  |  |  |
| 34h              | Waits for the bootup of legacy OS.                               |  |  |  |  |
| 35h              | Starts Flash of Recovery.                                        |  |  |  |  |
| < Post Boot D    | evice Selection (Post BDS) phase >                               |  |  |  |  |
| F9h              | No bootable device.                                              |  |  |  |  |
| FBh              | Starts the bootup of UEFI image.                                 |  |  |  |  |
| FDh              | Switches to the bootup from INT19h.                              |  |  |  |  |
| FEh              | Tries the bootup from INT19h.                                    |  |  |  |  |
| < SMM Funct      | ion >                                                            |  |  |  |  |
| A0h              | Identifies Flash device in SMM.                                  |  |  |  |  |
| A2h              | Initializes SMM Service.                                         |  |  |  |  |
| A6h              | Starts the activation of ACPI.                                   |  |  |  |  |
| A7h              | Completes the activation of ACPI.                                |  |  |  |  |
| A1h              | Switches to S1 state.                                            |  |  |  |  |
| A3h              | Switches to S3 state.                                            |  |  |  |  |
| A4h              | Switches to S4 state.                                            |  |  |  |  |
| A5h              | Switches to S5 state.                                            |  |  |  |  |
| A8h              | Starts the inactivation of ACPI.                                 |  |  |  |  |
| A9h              | Completes the inactivation of ACPI.                              |  |  |  |  |
| < S3 Function    | 1>                                                               |  |  |  |  |
| C0h              | Initializes memory to recover from S3 state.                     |  |  |  |  |
| C1h              | Gets necessary data from memory to recover from S3 state.        |  |  |  |  |
| C2h              | Starts the use of memory on recoverying from S3 state.           |  |  |  |  |
| C3h              | Sets the cache for physical memory on recoverying from S3 state. |  |  |  |  |
| C4h              | Starts the recovery of system settings.                          |  |  |  |  |
| C5h              | The recovery of system settings (stage 1)                        |  |  |  |  |
| C6h              | The recovery of system settings (stage 2)                        |  |  |  |  |
| C7h              | Re-locates SMM_BASE on recoverying from S3 state.                |  |  |  |  |
| C8h              | Initializing Multi Processor on recoverying from S3 state.       |  |  |  |  |
| C9h              | Starts the recovery of system settings in SMM.                   |  |  |  |  |
| CAh              | Completes the recovery of system settings in SMM.                |  |  |  |  |
| CBh < ASL Functi | CBh Recovers to OS.<br>< ASL Function >                          |  |  |  |  |
| 51h              | Prenares to switch to S1 state                                   |  |  |  |  |
| 53h              | Prepares to switch to S3 state.                                  |  |  |  |  |
| 54h              | Prenares to switch to S4 state                                   |  |  |  |  |
| 55h              | Prepares to switch to S5 state.                                  |  |  |  |  |
| E1h              | Boots up from S1 state.                                          |  |  |  |  |
| E3h              | Boots up from S3 state.                                          |  |  |  |  |
| E4h              | Boots up from S4 state.                                          |  |  |  |  |
| E5h              | Boots up from S5 state.                                          |  |  |  |  |

## **SERIAL I/O Address and Register Function**

The following table lists the I/O addresses in case of SERIAL A.

| I/O address | DLAB | Read/Write | Register                     |     |
|-------------|------|------------|------------------------------|-----|
| 03F8H       | 0    | W          | Transmitter holding register | THR |
|             |      | R          | Receive buffer register      | RBR |
|             | 1    | W          | Divisor latch register (LSB) | DLL |
| 03F9H       | 1    | W          | Divisor latch register (MSB) | DLM |
|             | 0    | W          | Interrupt enable register    | IER |
| 03FAH       | Х    | R          | Interrupt ID register        | IIR |
| 03FBH       | Х    | W          | Line control register        | LCR |
| 03FCH       | Х    | W          | Modem control register       | MCR |
| 03FDH       | Х    | R          | Line status register         | LSR |
| 03FEH       | Х    | R          | Modem status register        | MSR |
| 03FFH       | Х    | R/W        | Scratch register             | SCR |

DLAB (Divisor Latch Access Bit) : The value in bit 7 of the line control register.

| I/O address | Description                                                                                                    |
|-------------|----------------------------------------------------------------------------------------------------|
| 03F8H       | THR: Transmitter Holding Register [DLAB=0]         D7       D6       D5       D4       D3       D2       D1       D0 $bit7$ $sit0$ $bit0$ $bit0$ $LSB$ Register dedicated to write transmitted data to                                                                                                    |
| 03F8H       | $\begin{array}{c c c c c c c c c c c c c c c c c c c $                                                                                                    |
| 03F8H       | $\begin{array}{c c c c c c c c c c c c c c c c c c c $                                                                                                    |
| 03F9H       | $\begin{array}{c c c c c c c c c c c c c c c c c c c $                                                                                                    |
| 03F9H       | IER: Interrupt Enable Register [DLAB=0]<br>D7 D6 D5 D4 D3 D2 D1 D0<br>0 0 0 0 EMS ELSI ETHREE ERDAT<br>Received data register empty<br>Interrupt enable<br>Received data register empty<br>Interrupt enable<br>Received data register empty<br>Interrupt enable<br>Modem status interrupt enable<br>[Always used at 0.]<br>1: Enable interrupt |

#### Table 6.6.Function of Each Register< 1/3 >

| I/O address |                         |       |                    |                                           | Description                                                                                                    |
|-------------|-------------------------|-------|--------------------|-------------------------------------------|----------------------------------------------------------------------------------------------------|
| 03FAH       | IIR :                   | Inte  | rrup               | t Identifica                              | ation Register                                                                                                    |
|             |                         | D7    | D6                 | D5 I                                      | D4 D3 D2 D1 D0                                                                                                    |
|             |                         | 0     | 0                  | 0                                         |                                                                                                    |
|             | _                       |       |                    |                                           | Interrupt details                                                                                                    |
|             |                         |       |                    |                                           | 0: Generate interrupts                                                                                                    |
|             | bit2                    | bit1  | bit0               | Priority                                  | Description                                                                                                    |
|             | 0                       | 0     | 1                  |                                           | Interrupts are not generated.                                                                                                    |
|             | 1                       | 1     | 0                  | 1 (high)                                  | Generated by overrun, parity, framing error or break<br>interrupt.<br>Cleared when the line status register is read.                     |
|             | 1                       | 0     | 0                  | 2                                         | Generated when the receive buffer register is ready.<br>Cleared when the receiving buffer is read.                                       |
|             | 0                       | 1     | 0                  | 3                                         | Generated when the transmitter holding register is<br>empty. Cleared when the IIR is read or when<br>transmitted data is written to THR. |
|             | 0                       | 0     | 0                  | 4 (low)                                   | Modem status interrupt is generated.<br>(CTS, DSR, RI, CD)<br>Cleared when the modem status register is read.                            |
| 03FBH       | LCR                     | : Liı | 1e Co              | ontror Rege                               | ester D1 D0 Rit table                                                                                                    |
|             |                         | D7    | D6                 | D5 I                                      | 04 D3 D2 D1 D0 0 5                                                                                                    |
|             |                         |       |                    |                                           |                                                                                                    |
|             |                         | 1     |                    |                                           |                                                                                                    |
|             |                         |       |                    |                                           |                                                                                                    |
|             |                         |       |                    |                                           | 0:1 STOP bit                                                                                                    |
|             |                         |       |                    |                                           | 1:1.5 STOP bits at 5 bit length<br>2 STOP bits at 6, 7, or 8 bit length                                                                  |
|             |                         |       |                    |                                           | 0 : Disable parity<br>1 : Enable parity                                                                                                  |
|             |                         |       |                    |                                           | 0 : Odd parity<br>1 : Even parity                                                                                                    |
|             |                         |       |                    | Ŀ                                         | Disable stick parity                                                                                                    |
|             | 1 : Enable stick parity |       |                    |                                           |                                                                                                    |
|             | 1 : Send break signal   |       |                    |                                           |                                                                                                    |
|             |                         |       | DL<br>In c<br>to 1 | AB (Diviso:<br>rder to acc<br>. To access | r Latch Access Bit)<br>sess the divisor latch register, you need to set the bit<br>s another register, set the bit to 0.                 |
|             |                         |       |                    |                                           |                                                                                                    |

#### Table 6.6. Function of Each Register < 2/3 >

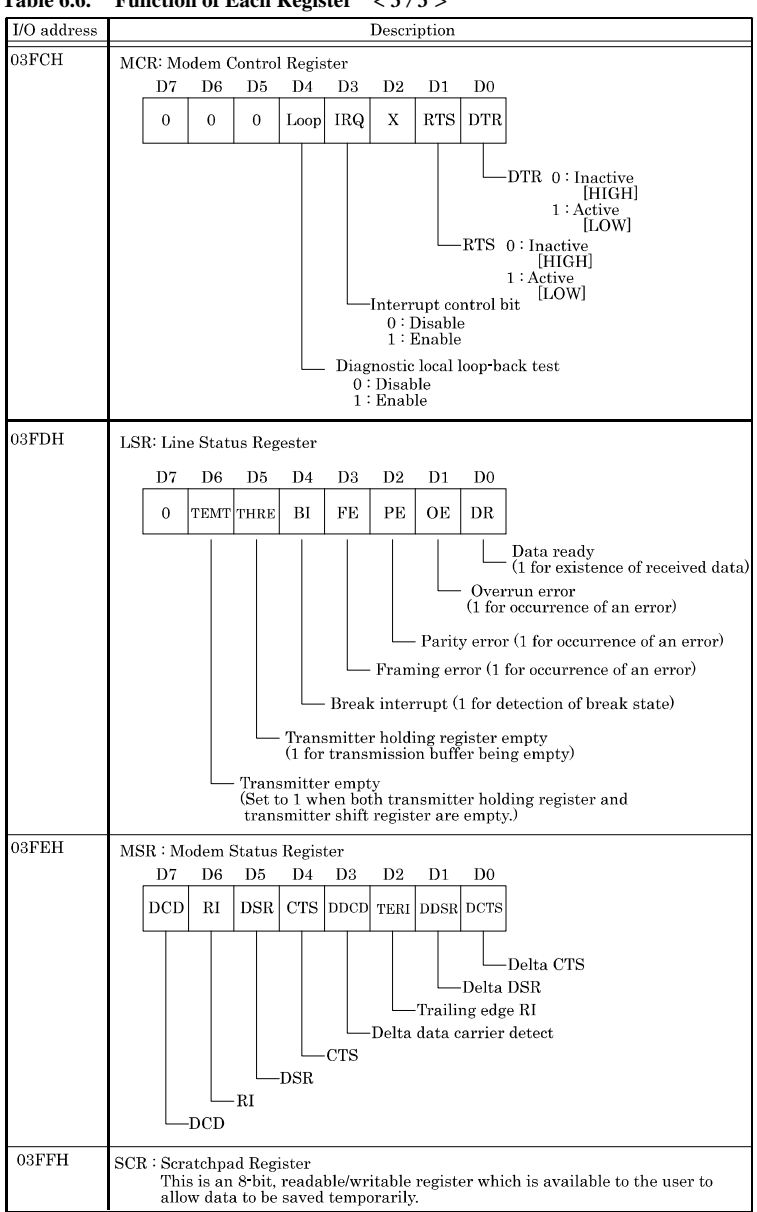

#### Table 6.6. Function of Each Register $\langle 3/3 \rangle$

**Baud Rate Settings** 

A baud rate is set by software by dividing the clock input (1.8432MHz). The baud rate in terms of hardware can be set to a maximum of 115,200 bps for SERIAL A. The baud rates available in practice depend on the operating environment (cable, software, etc.). The table below lists typical baud rates and their respective values to be written to the divisor latch register (LSB, MSB).

| Baud rate to be set | SERIAL A                |                   |
|---------------------|-------------------------|-------------------|
|                     | Clock input (1.8432MHz) |                   |
|                     | Value to be set         | Setting error (%) |
|                     | in the divisor register |                   |
|                     | (Decimal)               |                   |
| 50                  | 2304                    |                   |
| 75                  | 1536                    |                   |
| 110                 | 1047                    | 0.026             |
| 134.5               | 857                     | 0.058             |
| 150                 | 768                     |                   |
| 300                 | 384                     |                   |
| 600                 | 192                     |                   |
| 1200                | 96                      |                   |
| 1800                | 64                      |                   |
| 2000                | 58                      | 0.69              |
| 2400                | 48                      |                   |
| 3600                | 32                      |                   |
| 4800                | 24                      |                   |
| 7200                | 16                      |                   |
| 9600                | 12                      |                   |
| 14400               | 8                       |                   |
| 19200               | 6                       |                   |
| 28800               | 4                       |                   |
| 38400               | 3                       |                   |
| 57600               | 2                       |                   |
| 76800               |                         |                   |
| 115200              | 1                       |                   |
| 153600              |                         |                   |
| 230400              |                         |                   |

Table 6.7. Baud Rate Settings

Example: To set 9,600 bps, write "00" to the (MSB) divisor latch register and "12 (decimal)" to the (LSB) divisor latch register.

## Watch-Dog-Timer

The watchdog timer serves as a safeguard against possible system lock-up in your industrial computer system. In most industrial environments, there are heavy equipment, generators, high-voltage power lines, or power drops that have adverse effects on your computer system. For instance, when a power drop occurs, it could cause the CPU to come to a halt state or enter into an infinite loop, resulting in a system lock-up.

The application software created by user with the watchdog timer enabled, a RESET automatically generated unless the software periodically triggers the timer within the setting time-out interval. That is, while the system gets hung up, the running program can't trigger the timer periodically. The timer will generate a reset signal to reboot the system.

This feature allows a running program to restart in an orderly way when a power glitch or any abnormal condition occurs.

The watchdog timer comes with 255-level time-out interval, 1 - 255 seconds per interval, which can be adjusted by software setting. There is a tolerance of 2 second for this time-out interval. To maintain the normal system operation, trigger the timer periodically by the user-created program in consideration of the tolerance.

CONTEC's Web site [IPC-SLIB-01], which is bundled with this product, contains a sample program for the watchdog timer. To view the sample program for the watchdog timer, decompress "HWMandRTCut.zip", which is found under ¥RasUtility¥Samples¥Module.

Ex.) If the time-out interval is set to 30 seconds, the user-created program must retrigger the watchdog timer before 28 seconds will have elapsed in consideration of the tolerance. If the program failed to retrigger the timer (if 28 - 32 seconds have elapsed), the system will automatically reboot.

The I/O port is defined at address 2e/2fH. You can trigger/enable disable the timer by writing address 2e/2fH.

Here is an example for flow chart and programming how to use the watch-dog-timer.

(1) Example flow chart

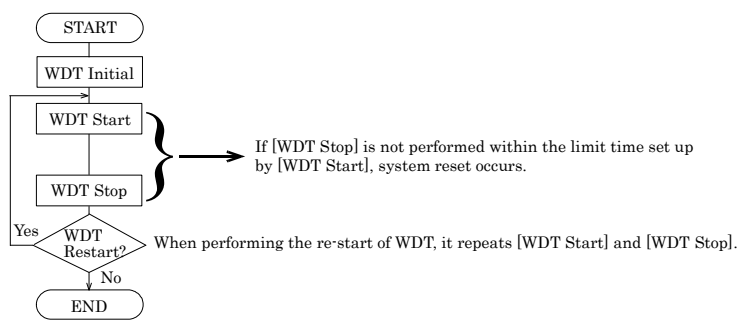

\* It is also possible not to perform [WDT Stop] instead of performing [WDT Stop] to [WDT Start], but to perform [WDT Start] continuously at the time of a re-start.

(2) Example programming

•\_\_\_\_\_

The following example is written in Intel8086 assembly language.

;<WDT Initial> :-----;Enter the extended function mode :-----MOV DX,2EH MOV AL,87H OUT DX,AL OUT DX,AL ;-----;Set WDT function at pin89 ;-----MOV DX,2EH MOV AL,2BH OUT DX,AL MOV DX,2FH MOV AL,0DH OUT DX,AL :-----;Select logical device WDT(number 8) :-----MOV DX,2EH MOV AL,07H OUT DX,AL MOV DX,2FH MOV AL,08H OUT DX,AL ;-----;Activate logical device WDT(number 8) ;-----MOV DX,2EH MOV AL,30H OUT DX,AL MOV DX,2FH MOV AL,01H OUT DX,AL :-----;Set timer unit : second ;-----MOV DX,2EH MOV AL, F5H OUT DX,AL MOV DX.2FH MOV AL,00H OUT DX,AL ·\_\_\_\_\_ ;Exit the extended function mode

·-----MOV DX,2EH MOV AL, AAH OUT DX,AL ·\_\_\_\_\_ \_\_\_\_\_ ;<WDT START : counter set and a start > •\_\_\_\_\_ :-----;Enter the extended function mode :-----MOV DX,2EH MOV AL,87H OUT DX,AL OUT DX,AL :-----;Select logical device WDT(number 8) ;-----MOV DX,2EH MOV AL,07H OUT DX,AL MOV DX,2FH MOV AL.08H OUT DX,AL :-----;Set time of WDT and start to count down :-----MOV DX,2EH MOV AL, F6H OUT DX,AL MOV DX,2FH :-----;The data of an example is 15 seconds.(01H=1sec.- FFH=255sec.) MOV AL,0FH; 0FH = 15Sec. ;-----OUT DX,AL :-----;Exit the extended function mode ;-----MOV DX.2EH MOV AL, AAH OUT DX,AL ;<WDT STOP> :\_\_\_\_\_ :-----;Enter the extended function mode ·\_\_\_\_ MOV DX.2EH MOV AL,87H

OUT DX,AL OUT DX,AL :-----

;Select logical device WDT(number 8)

;-----

MOV DX,2EH MOV AL,07H OUT DX,AL MOV DX,2FH MOV AL,08H OUT DX,AL

;-----;Stop count down of WDT

;-----

MOV DX,2EH MOV AL,F6H OUT DX,AL

MOV DX,2FH

;The data of 00H is stop WDT MOV AL,00H

;-----

OUT DX,AL

;-----;Exit the extended function mode

;-----

MOV DX,2EH MOV AL,AAH OUT DX,AL

### **A** CAUTION

The timer's intervals have a tolerance of  $\pm 2$  seconds.

## Battery

- Battery Specification

This product uses the following battery.

- Type : Lithium primary battery
- Model : BR-1/2AA
- Maker : Panasonic
- Nominal voltage : 3V
- Nominal capacity : 1000mAh
- Lithium content : 1g or less

Removing the battery to dispose

Remove the battery according to the following figure when you dispose the main body.

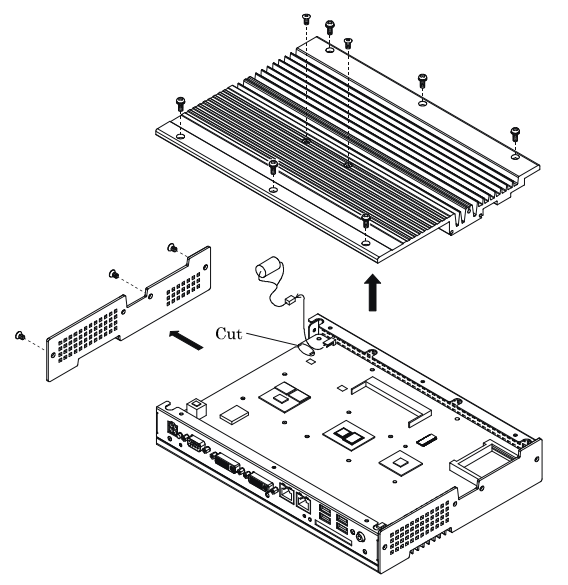

Figure 6.1. Removing the battery

#### - Disposing the battery

Dispose the removed battery properly as instructed by local government.

## 7. List of Options

#### Bracket

| -       | BX-BKT-VESA03         | Bracket for VESA<br>("100 x 100" - "200 x 200") |
|---------|-----------------------|-------------------------------------------------|
| CF      | Fast Card             |                                                 |
| -       | CFS-4GB-A             | 4GB CFast Card                                  |
| -       | CFS-8GB-A             | 8GB CFast Card                                  |
| На<br>- | rd Disk<br>PC-HDD100S | 2.5-inch SATA HDD 100GB                         |
| Sil     | icon Disk             |                                                 |
| -       | PC-SSD2000S           | 2.5-inch SATA SSD 2GB                           |
| -       | PC-SSD4000S           | 2.5-inch SATA SSD 4GB                           |
| -       | PC-SSD8000S           | 2.5-inch SATA SSD 8GB                           |

#### TFT color liquid-crystal display

#### <LVDS & DVI types>

| - | FPD-H71XT-DC1 *1*2 | (15 inch 1024 x 768 dots, Panel mounted type)  |
|---|--------------------|------------------------------------------------|
| - | FPD-L71ST-DC1 *1*2 | (12.1 inch 800 x 600 dots, Panel mounted type) |
| - | FPD-S71VT-DC1 *1*2 | (6.4 inch 640 x 480 dots, Panel mounted type)  |
| - | FPD-H75XT-DC1 *1*2 | (15 inch 1024 x 768 dots, Embedded type)       |
| - | FPD-L75ST-DC1 *1*2 | (12.1 inch 800 x 600 dots, Embedded type)      |
| - | FPD-M75VT-DC1 *1*2 | (15 inch 640 x 480 dots, Embedded type)        |
|   |                    |                                                |

\*1 Please purchase the optional connection cable [IPC-DVI/D-020, IPC-DVI/D-050].

\*2 When you want to use touchpanel function, please prepare USB cable separately. DVI connector of this product does not have touchpanel signal.

<Analog RGB types> [When using DVI-analogRGB conversion adapter]

| - | FPD-H21XT-AC | (15 inch 1024 x 768 dots, Panel mounted type)  |
|---|--------------|------------------------------------------------|
| - | FPD-L21ST-AC | (12.1 inch 800 x 600 dots, Panel mounted type) |
| - | FPD-M21VT-AC | (10.4 inch 640 x 480 dots, Panel mounted type) |

Display cable only for DVI input

| - | IPC-DVI/D-020 | DVI-D Cable (2m) |
|---|---------------|------------------|
| - | IPC-DVI/D-050 | DVI-D Cable (5m) |

Touch-panel cable for an analog RGB display [When using FPD21 series]

- IPC-CBL3-2 AT host Touch panel, COM cable (2m)
- IPC-CBL3-5 AT host Touch panel, COM cable (5m)

\* Please check our website in order to know the latest information about our options.

## **BX960 Series**

### User's Manual BX-960D-DCxxxx

### CONTEC CO.,LTD.

3-9-31, Himesato, Nishiyodogawa-ku, Osaka 555-0025, Japan

Japanese http://www.contec.co.jp/

English http://www.contec.com/

Chinese http://www.contec.com.cn/

No part of this document may be copied or reproduced in any form by any means without prior written consent of CONTEC CO., LTD. [02152013]

| [04272012]   |   |
|--------------|---|
| 02152013_rev | 2 |

Management No.NA01921Parts No.LYNY602

#### February 2013 Edition